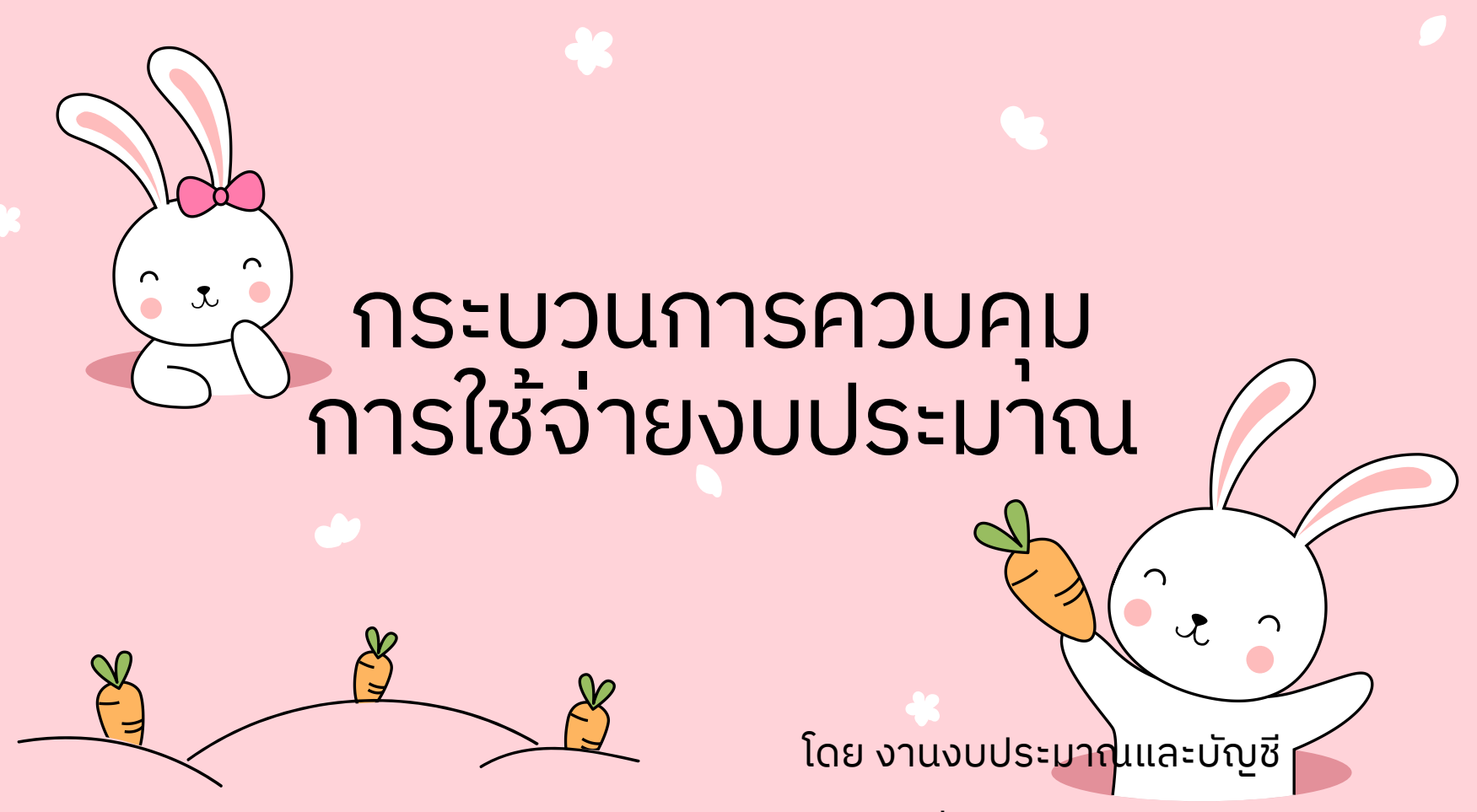

กลุ่มงานการคลัง

### กระบวนการควบคุม การใช้จ่ายงบประมาณ

ขั้นตอนดำเนินการ ดังนี้

- สรุปข้อมูลแผนการปฏิบัติงานและแผนการใช้จ่ายงบประมาณ เพื่อจัดทำทะเบียนคุมงบประมาณ
- 2. ควบคุมการใช้จ่ายงบประมาณให้เป็นไปตามแผนฯ
- ตรวจสอบการบันทึกบัญชีรายการค่าใช้จ่าย เพื่อให้การจัดทำ รายงานการเงินถูกต้อง
- ตรวจสอบการบันทึกรายการจ่ายเงินยืมและส่งใช้คืนเงินยืม
   เพื่อไม่ให้เกิดลูกหนี้ค้างชำระเกินกำหนด
- 5. สรุปรายงานผลการใช้จ่ายงบประมาณ เพื่อรายงานผู้บริหาร และหน่วยงานในสังกัด

### 1. สรุปข้อมูลแผนการปฏิบัติงาน และแผนการใช้จ่ายงบประมาณ

โดยนำข้อมูลแผนการปฏิบัติงานและแผนการใช้ จ่ายงบประมาณประจำปี พ.ศ. 2566 รวมถึงแผน ปฏิบัติการบำรุงรักษาและสอบเทียบเครื่องมือ วิทยาศาสตร์ และแผนการจัดหาวัสดุวิทยาศาสตร์ ฯลฯ มาจัดทำทะเบียนคุมงบประมาณ

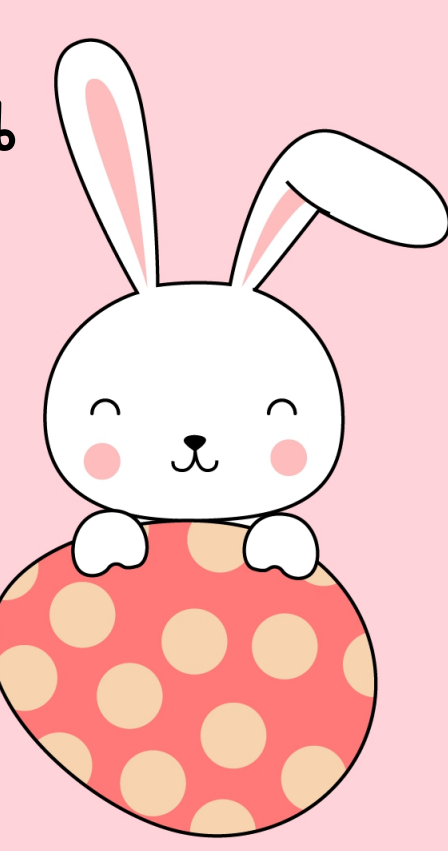

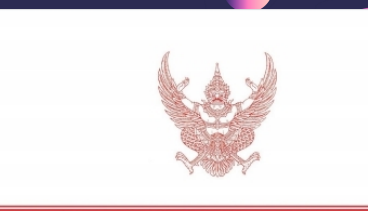

เอกสารงบประมาณ ฉบับที่ ๓ งบประมาณรายจ่าย ฉบับปรับปรุง ตามพระราชบัญญัติงบประมาณรายจ่าย ประจำปีงบประมาณ พ.ศ. ๒๕๖๖ เล่มที่ ๙

- กระทรวงยุติธรรม
- กระทรวงแรงงาน
- กระทรวงวัฒนธรรม

สำนักงบประมาณ สำนักนายกรัฐมนตรี

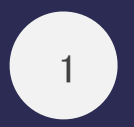

#### เอกสารงบประมาณ (ขาวคาดแดง)

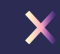

#### แผนการปฏิบัติงานและแผนการใช้จ่ายงบประมาณ

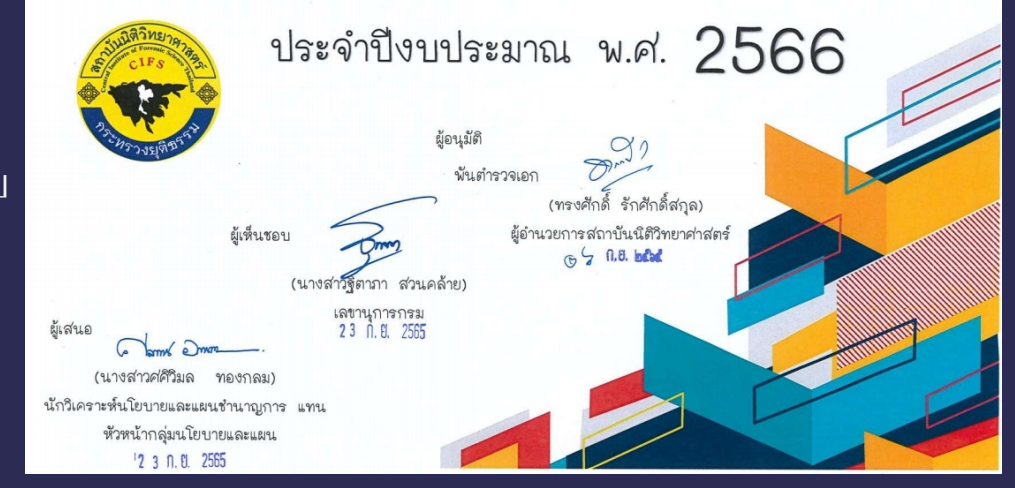

2

แผนการปฏิบัติงานและแผนการใช้จ่าย งบประมาณ

X

แผนการบำรุงรักษาและสอบเทียบเครื่องมือวิทยาศาสตร์ ประจำปีงบประมาณ พ.ศ. 2566 สถาบันนิติวิทยาศาสตร์ กระทรวงยุติธรรม

A dian (นายสุรณรงค์ ศรีสุวรรณ) (ผู้ช่วยศาสตราจารย์วรวีร์ ไวยวุฒิ) ผู้อำนวยการกองมาตรฐานนิติวิทยาศาสตร์

ผู้จัดทำ , **6** ก. ย. 2565

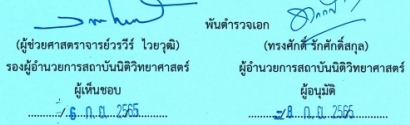

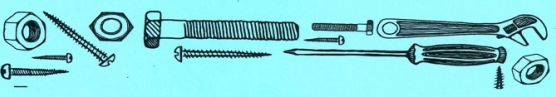

ผู้เห็นชอบ

3

แผนการบำรุงรักษาและสอบเทียบ <u>เครื่องมือวิทยาศาสต</u>ร์ (MA)

X

4

#### แผนการจัดซื้อวัสดุวิทยาศาสตร์

แผนการจัดซื้อวัสดุวิทยาศาสตร์ ประจำปีงบประมาณ พ.ศ.2566

สถาบันนิติวิทยาศาสตร์ กระทรวงยุติธรรม

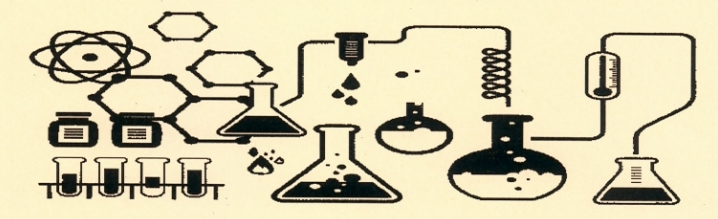

Xr dig.

(นายสุรณรงค์ ศรีสุวรรณ)

ผู้อำนวยการกองมาตรฐานนิติวิทยาศาสตร์

**ผู้จัดทำ** 2565

(ผู้ช่วยศาสตราจารย์วรวีรี ไวยวุฒิ) รองผู้อำนวยการสถาบันนิติวิทยาศาสตร์ ผู้เห็นชอบ \_\_\_\_\_6 *П. ปี.*. 2565

|           | 90   |
|-----------|------|
| นตำรวจเอก | Draw |

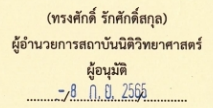

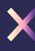

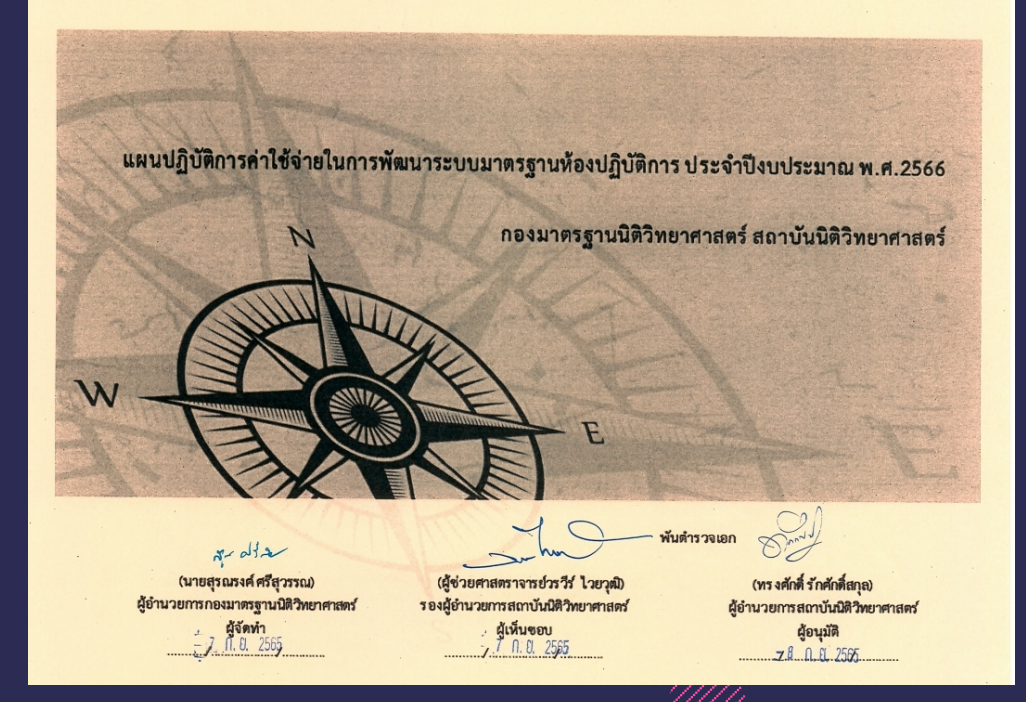

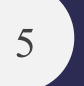

แผนปฏิบัติการค่าใช้จ่ายในการ พัฒนาระบบมาตรฐาน ห้องปฏิบัติการ (กมฐ.)

X

6

แผนค่าบำรุงรักษาระบบ

เทคโนโลยีสารสนเทศ (MA-IT)

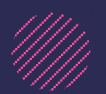

รายการบริหารวงเงินในการจ้างบำรุงรักษาระบบ ICT 66

| ลำดับ | รายการจ้างน้ำรุงกักษาระบบ ICT สนว.                                                                                             | คำขอ       | วงเงิบที่ได้รับจัดสรร ตาม<br>หนังสือแจ้ง สถก.ที่ยธ.1001/<br>ว2758 ลงวันที่ 9 สค.65 | หารือ CIO ในการ<br>บริหารวงเงิน | หมายเหตุ                                                       |
|-------|----------------------------------------------------------------------------------------------------|------------|------------------------------------------------------------------------------------|---------------------------------|----------------------------------------------------------------|
|       | จำนวนรวมทั้งหมด                                                                                                    | 23,411,500 | 20,411,000                                                                         | 19,941,500                      |                                                                |
| 1     | ค่าบำรุงรักษาเครื่องคอมพิวเตอร์และอุปกรณ์ต่อพ่วง                                                                               | 1,200,000  | 1,070,000                                                                          | 1,070,000                       |                                                                |
| 2     | ค่าบำรุงรักษาระบบเทคโนโลยีสารสนเทศและการสื่อสาร                                                                                | 19,211,500 | 17,441,000                                                                         | 16,971,500                      |                                                                |
| 2.1   | คำบำรุงรักษาดูแลอุปกรณ์เครือข่ายและความมั่นคงปลอดภัยข้อมูลสารสนเทศ                                                             | 5,640,000  |                                                                                    | 5,640,000                       |                                                                |
| 2.2   | คำบำรุงรักษาห้องคอมพิวเตอร์แม่ข่าย อาคารสุขประพฤติ ขั้น 18                                                                     | 200,000    |                                                                                    | 200,000                         |                                                                |
| 2.3   | ค่าบำรุงรักษาห้องคอมพิวเตอร์แม่ข่าย อาคารรัฐประศาสนภักดี ศูนย์ราชการฯ ขั้น 8                                                   | 1,000,000  |                                                                                    | 1,000,000                       |                                                                |
| 2.4   | ค่าบำรุงอักษาและดูและบบพัดเก็บและเพื่อมโยงข้อมูลด้านนิติวิทยาศาสตร์สำหรับผู้กระทำความมิด<br>เพื่อสนับสนุนกระบวนการยุติธรรม     | 764,000    |                                                                                    | 764,000                         |                                                                |
| 2.5   | ค่าบำจุงสักษาและดูและบบไฟใบสิการด้านนี้ตีวิทยาศาสตร์ผ่านเครือข่ายอินเทอล์ณีต (E-One Stop<br>Service)                           | 799,500    |                                                                                    | 799,500                         |                                                                |
| 2.6   | คำบำรุงรักษาและดูและบบฐานข้อมูลกลางในการจัดเก็บและสิบคันข้อมูลบุคคลสูญหายและพิสูจน์<br>ดหนิยนาม (ค.พ.ศ.)                       | 4,400,000  |                                                                                    | 3,900,000                       | ยกเดิก MA-5 รายการ และ Maไม่เต้มจำนวน<br>3 รายการ ตามเอกสารแนบ |
| 2.7   | ค่าบำรุงข้านราและดูและระบบเทคโนโดยีสารสนเทศสำหรับฐานข้อมูลสารทันธุกรรม (DNA) ทางนิติ<br>วิทยาศาสตร์                            | 1,218,000  |                                                                                    | 1,218,000                       |                                                                |
| 2.8   | โดงการทัดนกระบบศูนย์ข้อมูลกลางการให้บริการและทรวจพิสูจน์กางนิติวิทยาศาสตร์ (Forensic<br>Science Service Center FSSC            | 4,600,000  |                                                                                    | 3,450,000                       | สิ้นสุดการรับประกันการจ้างพัฒนาระบบ<br>ธ.ค. 65                 |
| 2.9   | คำบำรุงรักษาและดูและบบเพื่อประสิทธิภาพระบบฐานข้อมูลกลางในการจัดเข็บและสืบค้นข้อมูลคน<br>หาย คนประกมและศพประกม (Mobile App CIR) | 590,000    |                                                                                    |                                 | สามารถรามในเนื้องานระบ CIR (ค.พ.ศ.)                            |
| 3     | การเช่าใช้บริการระบบ Internet Service Provider (ISP)                                                                           | 3,000,000  | 1,900,000                                                                          | 1,900,000                       |                                                                |

ปาริชาติ สุขทอง

ผู้อำนวยการกองสารสนเทศนิติวิทยาศาสตร์

11 สิงหาคม 2565

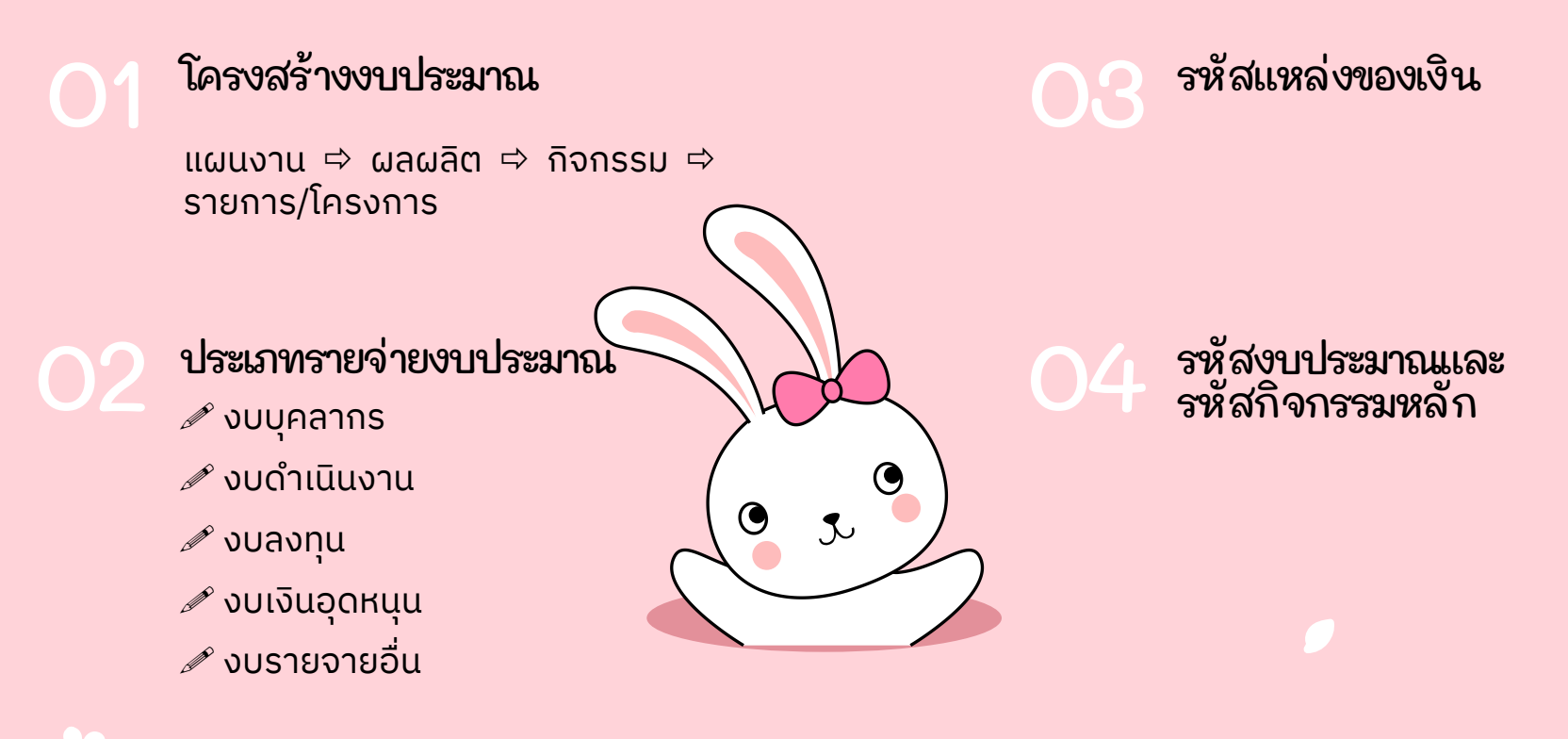

ทะเบียนคุมงบประมาณ ประกอบด้วย

# ง พะเบียนคุมงบประมาณ

|                 |                    |               |                 |                  |                           |                           | รายละเสียดงบประมาณที่ได้รับจัดสรร และการเป็กจ่ายงบประมาณรายจ่ายประจำงบประมาณ พ.ศ. 2566 |                               |                               |                    |                    |                            |                |
|-----------------|--------------------|---------------|-----------------|------------------|---------------------------|---------------------------|----------------------------------------------------------------------------------------|-------------------------------|-------------------------------|--------------------|--------------------|----------------------------|----------------|
|                 |                    |               |                 |                  |                           |                           |                                                                                        | ลถาบันD#วิทยาศาสตร์           |                               |                    |                    |                            |                |
|                 |                    |               |                 |                  |                           |                           |                                                                                        |                               | ข้อมูล ตั้งแต่วันที่ 1 ตุลาคม | ม - 31 มกราคม 2566 |                    |                            |                |
|                 |                    | \$196         | ะเอียดการเอง    | สิน              |                           |                           |                                                                                        | รวมทั้งขึ้น                   |                               |                    | การใช้จ่ายงบประมาณ |                            |                |
| เลข<br>ของติน 👻 | เลขที่หนังสือ<br>🔻 | องวันที่<br>▼ | เลขวับคลัง<br>🔻 | ศูนย์สันทุน<br>🔻 | ปริษัท∕เจ้านองเรื่อง<br>▼ | เลขใบลัง/สัญญา<br>🔻       | มอมปัต / โครมการ / กิจกรรม                                                             | <ul> <li>ເບປາຂະນາໝ</li> </ul> | จองดิน                        | ก่อหนี้ผูกพัน(PO)  | เป็กจ่าย<br>🔻      | รวมการใช้เงินทั้งสิ้น<br>🔻 | คงหลือ         |
|                 |                    |               |                 |                  |                           |                           | เมณหางที่บฐานด้าน การปรับสมสุดและพัฒนาระบบการบริหารจัดการภาครัฐ                        | 442,946,300.00                | 38,321,112.37                 | 146,426,043.91     | 22,504,962.54      | 207,252,118.82             | 754,781.18     |
|                 |                    |               |                 |                  |                           |                           | 1. ผลผลิต : มาตรฐานงานด้านมีพิวิทยาศาลตนีด้รับการกำหนด                                 | 38,378,600.00                 | 19,066,236.50                 | 9,173,281.43       | 5,046,861.95       | 33,286,379.88              | (3,869,679.88) |
|                 |                    |               |                 |                  |                           |                           | กิจกรรมที่ 1.1 : การพัฒนามาตรฐานงานด้านมิติวิทยาศาสตร์ตามหลักสากล                      | 14,474,000.00                 | 5,601,341.50                  | 3,824,333.09       | 1,818,576.56       | 11,244,251.15              | 1,638,548.85   |
|                 |                    |               |                 |                  |                           |                           | 1. ເບທົ່າເປັນຄາມ                                                                       | 14,474,000.00                 | 5,601,341.50                  | 3,824,333.09       | 1,818,576.56       | 11,244,251.15              | 1,638,548.85   |
|                 |                    |               |                 |                  |                           |                           | 1.1 คำตอบเลานใช้สอยและวัสดุ                                                            | 14,474,000.00                 | 5,601,341.50                  | 3,824,333.09       | 1,818,576.56       | 11,244,251.15              | 1,638,548.85   |
|                 |                    |               |                 |                  |                           |                           | 1.1.1 ค่าใช้สอย                                                                        | 14,474,000.00                 | 5,601,341.50                  | 3,824,333.09       | 1,818,576.56       | 11,244,251.15              | 1,638,548.85   |
|                 |                    |               |                 |                  |                           |                           | (1) คำน้ำฉหมาบริการ                                                                    | 14,474,000.00                 | 5,601,341.50                  | 3,824,333.09       | 1,818,576.56       | 11,244,251.15              | 1,638,548.85   |
| 66-00751-2      |                    |               |                 |                  |                           |                           | -ค่าบำรุงรักษาและสอบเพียบเครื่องมือวิทยาคาลคร์                                         | 8,300,000.00                  | 3,658,599.00                  | 3,160,983.15       | 468,574.40         | 7,288,156.55               | 88,543.45      |
|                 |                    |               |                 |                  |                           |                           | กองพัฒนาระบบการสิตตามคนหายและการพิสูจน์คพมิรนาม                                        | 33,400.00                     | 14,815.00                     | 18,295.93          | -                  | 33,110.93                  | 289.07         |
| 66-00751-2      | 815 1005.04/111    | 18 ต.ศ. 65    | 3897            | กลุ่มตรวจวิเคร   | าะห์กระดูก                |                           | ตู้แข่วักษาคพ 6 ข่อง ซี่ห้อ VICTORY รุ่น MVT-6                                         | 10,000.00                     | 10,000.00                     |                    | -                  | 10,000.00                  |                |
| 66-00751-2      |                    |               |                 |                  |                           |                           | ตู้สุดอากาศ อี่ห้อ Astec Microflow รุ่น Monair MS1000                                  | 4,900.00                      | 4,815.00                      |                    | 1.1                | 4,815.00                   |                |
| 66-00751-2      |                    |               |                 |                  |                           |                           | เครื่องฟอกอากาศ ซี่ห้อ Airflow System รุ่น 1000-AD                                     |                               |                               |                    |                    |                            |                |
| 66-00751-2      | ats 1009/313       | 21 t.m. 65    | 4698            | กองพัฒนาระบ      | บริษัท แต่ออิเบรเทค       | ใบสั่งข้างเลขที่ 087/2566 | ตู้ควบคุมความเย็นเพื่อเก็บวัตถุทยาน - 20 องศาเซลเซียล ซี่ห้อ SANYO ร                   | 1,200.00                      |                               | 1,177.00           | -                  | 1,177.00                   |                |
| 66-00751-2      | 805 1009/315       | 21 t.m. 65    | 4700            | กองพัฒนาระบ      | บริษัท แคลลิเบรเทค        | ใบสั่งข้างเลขที่ 088/2566 | เครื่องบังที่จิตอล ยี่ห้อ POYEAR-6                                                     | 2,000.00                      |                               | 1,819.00           | -                  | 1,819.00                   |                |
| 66-00751-2      | az 1005.04/111     | 18 ต.ศ. 65    | 3897            | กลุ่มตรวจวิเคร   | ບรີອັກ ແຄລີເບຣາບິ່ນ ແລ    | ใบสั่งข้างเลขที่ 011/2566 | บุตเครื่อเมื่อวัดกระดูก อี่ทั้อ Paleo-tect และ Mitutoyo                                | 15,300.00                     |                               | 15,299.93          | -                  | 15,299.93                  |                |
| 66-00751-2      | 88 1005.04/111     | 18 ต.ศ. 65    | 3897            | กลุ่มตรวจวิเคร   | ບວີອັກ ແກລີເນວບັ້ນ ແລ     | ใบสั่งข้างเลขที่ 011/2566 | บุณหรักทดอนมาตรฐาน อี่ห้อ VEXTEX รุ่น Grade 1                                          |                               |                               |                    | -                  |                            |                |
| 66-00751-2      |                    |               |                 |                  |                           |                           | กลุ่มตรวจพิภูจปทางเหมี ๆๆๆๆๆ                                                           | 2,234,300.00                  | 25,519.50                     | 1,737,153.62       | 467,804.00         | 2,230,477.12               | 3,822.88       |
| 66-00751-2      | 815 1007.04/522    | 4 WL8. 65     |                 | กลุ่มตรวจพิสูจ   | บริษัท เวลเธอร์นิส์ จำ    | สัญญาเลซที่ 24/2566       | เครื่องแก็สโครมาโทกราฟ/เมเสละปคโทรมิเตอร์ ยี่ห้อ Agilent จำนวน 3                       | 800,000.00                    |                               | 800,000.00         | -                  | 800,000.00                 |                |

# 🕤 การจองเงิน

"เลขจองเงิน" หมายถึง รหัสกิจกรรมหลัก "วันที่จองเงิน" หมายถึง วันที่บันทึกรายการจองเงิน "เลขที่หนังสือ" หมายถึง เลขที่หนังสือของหน่วยงาน "ลงวันที่" หมายถึง วันที่ของหนังสือที่มาจองเงิน "เลขรับคลัง" หมายถึง เลขที่หนังสือของกลุ่มงานคลัง "ศูนย์ต้นทุน" หมายถึง ชื่อหน่วยงานที่มาจองเงิน "บริษัท/เจ้าของเรื่อง" หมายถึง ผู้ขายที่ตกลงซื้อ/จ้าง หรือ ผู้สำรองจ่าย

"เลขใบสั่ง/สัญญา" หมายถึง เลขที่ใบสั่งซื้อ/สั่งจ้าง หรือ สัญญา ที่ลงนามผูกพันเรียบร้อยแล้ว

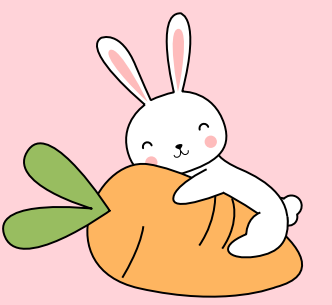

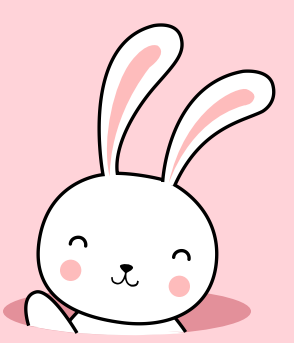

#### การใช้จ่าย งบประมาณ

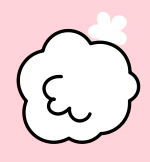

"ผลผลิต/โครงการ/กิจกรรม" หมายถึง โครงสร้างงบประมาตาม แผนการปฏิบัติงานและแผนการใช้จ่ายงบประมาณประจำปี "งบประมาณรวมทั้งสิ้น" หมายถึง งบประมาณที่ได้รับจัดสรร "จองเงิน" หมายถึง จำนวนเงินที่คาดว่าจะใช้งบประมาณ "ก่อหนี้ผูกพัน (PO)" หมายถึง จำนวนเงินที่ก่อหนี้ผูกพันตามสัญญา และดำเนินการจัดทำ PO ในระบบ New GFMIS Thai "เบิกจ่าย" หมายถึง จำนวนเงินที่เบิกจ่ายผ่านระบบ New GFMIS Thai "รวมการใช้เงินทั้งสิ้น" หมายถึง จำนวนเงินรวมทั้งหมดตั้งแต่จองเงิน + ก่อหนี้ผูกพัน + เบิกจ่าย

"คงเหลือ" หมายถึง จำนวนเงินงบประมาณคงเหลือ

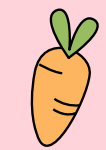

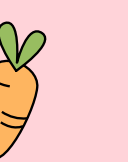

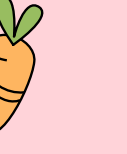

#### รายละเอียดกรอบวงเงินงบประมาณ

|                                                                                                    |                                              |                                                                                               |                                                                                                    |                                                                            | สถาบันให้                                    | <b>วิทยาสาสตร์ กระทร</b>                                                                              | วงยุพิธรรม                        |                                                                           |                                                                          |                                                           |                                                                                               |                                  |                             |                                    |
|----------------------------------------------------------------------------------------------------|----------------------------------------------|-----------------------------------------------------------------------------------------------|----------------------------------------------------------------------------------------------------|----------------------------------------------------------------------------|----------------------------------------------|----------------------------------------------------------------------------------------------------|-----------------------------------|---------------------------------------------------------------------------|--------------------------------------------------------------------------|-----------------------------------------------------------|-----------------------------------------------------------------------------------------------|----------------------------------|-----------------------------|------------------------------------|
|                                                                                                    |                                              |                                                                                               |                                                                                                    |                                                                            |                                              | າາເຄະເລີຍທາງອນງລາກ                                                                                    | เสมประมาณาแต. 256                 | 6                                                                         |                                                                          |                                                           |                                                                                               |                                  |                             |                                    |
|                                                                                                    | โกรสารที่ม                                   | รายการทำให้น่าย                                                                               | โครมารพัฒนาที่ของห                                                                                        | . คณาอิณ์                                                                  | เมดรูหเงหล้าหรื                              | ທີວິພາກາດຄໍ່ໃຫ້ວັນກາ                                                                                  | รกำหรอด                           |                                                                           | ผลผลิตที่ 2 ผลการต                                                       | รวจที่สูงนี่และวิเคราะเ                                   | ต้านมิติวิทยากาสคร์                                                                           |                                  |                             |                                    |
| งบรายช่าย - รายการ                                                                                         | ประทิทธิภาพงาษข่าว<br>กรอง<br>- 64000 60050- | บุละทรงดกรัฐ ปฏิมุป<br>กฎาณ ขณะราษัตกร<br>กระบวยการตุรัชรรม<br>-1 4000 300 10-<br>(2010ควารร) | การกรวดฟัญจะได้รางมีดี<br>วิทยาศาสตร์เจ็ญระมา<br>การเพื่อง่าน วยกวามเป็น<br>มรรามและสาความ<br>ครสื่อนอื่า | ดิตรรมที่ 1.1 :<br>การพัฒนามากรฐานงาน<br>ด้านให้ปีกระทะการทำหม<br>หลักรากล | กิจกรรมที่ 1.2 :<br>สำหายการก้าน<br>มากรรุกษ | ดิจกรรมที่ 1.3:<br>กระทัพณะทางโนโลยี<br>สารสะเททาที่มาจังณา<br>มากรรูวนารแล้วเปลี<br>วิวระวงเหลือเปลี | วามสมหภิศที่ 1<br>• 59000 10020 • | ດີສາານນີ້ 2.1 :<br>ຄານຫຼາຍທີ່ມູຍນັ້ນໜ<br>ວິທາ ພາສິ້ານທີ່ທີ<br>ວິທະຫານຫາວ່ | ดิจกรรมที่ 2.2 :<br>การจัดทำระบบ<br>รูวเหรือมูณุการอุญหาย<br>และกรมิรหาม | สิดกรรมที่ 23 :<br>อำเภาสรรดกับกรรด<br>พิมูจน์และวิทรระท์ | ดิตรรมที่ 2.4 :<br>กรรจัดอาสากโนโลปี<br>สารสารกรที่งกร<br>กรรจริสูจน์และ<br>วิเภาจะนั้ยมาวิถี | าวมผมพิตที่ 2<br>- 59000 20020 - | รวมแหนต์โหลูรห 4<br>ปี 2566 | รวมขึ้นขึ้น<br>สมประมาณ<br>ปี 2566 |
|                                                                                                    |                                              | -1 4000 300 20-<br>(กาศาลริษการ)                                                              | -570 00 40050-                                                                                            |                                                                            |                                              | dine                                                                                                  |                                   |                                                                           |                                                                          |                                                           | ີກພາກາະສາຕ໌                                                                                   |                                  |                             |                                    |
| วพัสกิชกวรมหลัก 16010 66 xxxxx 00000                                                                       | 00002                                        | 84252                                                                                         | 79841                                                                                                    | 00751                                                                      | 12713                                        | 71443                                                                                                 |                                   | 00756                                                                     | 00762                                                                    | 00780                                                     | 71442                                                                                         |                                  |                             |                                    |
| รมทั่งอื่น                                                                                                 | 7,809,500.00                                 | 109,585,800.00                                                                                | 17,294,600.00                                                                                             | 14,474,000.00                                                              | 4,556,300.00                                 | 19,348,300.00                                                                                         | 38,378,600.00                     | 363,647,000.00                                                            | 395,500.00                                                               | 37,977,500.00                                             | 2,547,700.00                                                                                  | 404,557,700.00                   | 442,946,300.00              | 577,636,200.00                     |
| แหนงหนุดออากรภากรัฐ                                                                                        |                                              | 109,585,800.00                                                                                |                                                                                                    |                                                                            |                                              |                                                                                                    |                                   |                                                                           |                                                                          |                                                           |                                                                                               |                                  |                             | 109,585,800.00                     |
| 1. สมบูดอาก ร                                                                                              |                                              | 108,349,400.00                                                                                |                                                                                                    |                                                                            |                                              |                                                                                                    |                                   |                                                                           |                                                                          |                                                           |                                                                                               |                                  |                             | 108,349,400.00                     |
| LI เวินเพื่อนและทำข้างประจำ                                                                                |                                              | 91,248,300.00                                                                                 |                                                                                                    |                                                                            |                                              |                                                                                                    |                                   |                                                                           |                                                                          |                                                           |                                                                                               |                                  |                             | 91,248,300.00                      |
| <sub>1</sub> อัครามพิม                                                                                     |                                              | 76,646,700.00                                                                                 |                                                                                                    |                                                                            |                                              |                                                                                                    |                                   |                                                                           |                                                                          |                                                           |                                                                                               |                                  |                             | 76,646,700.00                      |
| 2 เป็นประทิศัสตกล่                                                                                         |                                              | 1,311,600.00                                                                                  |                                                                                                    |                                                                            |                                              |                                                                                                    |                                   |                                                                           |                                                                          |                                                           |                                                                                               |                                  |                             | L311,600.00                        |
| 3 ເປັນເທີ່ມທີ່ຫານຄ້າກວັນຄາວຫຼັ້ວນ (ກະຕວ.)                                                                  |                                              | 805,200.00                                                                                    |                                                                                                    |                                                                            |                                              |                                                                                                    |                                   |                                                                           |                                                                          |                                                           |                                                                                               |                                  |                             | 805,200.00                         |
| 4 เป็นคำคอบแกนราชเคือนกำหรับขั้วรายการ                                                                     |                                              | 2,403,600.00                                                                                  |                                                                                                    |                                                                            |                                              |                                                                                                    |                                   |                                                                           |                                                                          |                                                           |                                                                                               |                                  |                             | 2,403,600.00                       |
| 5 เป็นช่วยเหลือการกรองชีวเข้าราชการระดับดัน                                                                |                                              |                                                                                               |                                                                                                    |                                                                            |                                              |                                                                                                    |                                   |                                                                           |                                                                          |                                                           |                                                                                               |                                  |                             |                                    |
| 6 เงินเพิ่มสำหรับดำเหน่งที่มีหลุดิสมของผู้ปฏิบัติงามด้าน<br>การสาขาว และปีนสถาบับบิติวิทยาศาสตร์ (พ.ศ.ส.1) |                                              | 2,518,800.00                                                                                  |                                                                                                    |                                                                            |                                              |                                                                                                    |                                   |                                                                           |                                                                          |                                                           |                                                                                               |                                  |                             | 2,518,800.00                       |
| 7 เป็นเพิ่มสำหรับดำเหน่งที่มีหลุกิตนของผู้ปฏิบัติงามด้าน<br>ใต้โดยากากซ์ (พ.ค. 1)                          |                                              | 7,412,400.00                                                                                  |                                                                                                    |                                                                            |                                              |                                                                                                    |                                   |                                                                           |                                                                          |                                                           |                                                                                               |                                  |                             | 7,412,400.00                       |
| <ol> <li>สัมเพิ่มสำหรับคำคาน่าที่มีกระุทิศนศรีตกน่ามีศึกร (ระค.<br/>ก)</li> </ol>                          |                                              | 90,000.00                                                                                     |                                                                                                    |                                                                            |                                              |                                                                                                    |                                   |                                                                           |                                                                          |                                                           |                                                                                               |                                  |                             |                                    |
| 9 เงินเพิ่มสำหรับค่าเคน่งที่มีหลุทิตนด่าคณ่งทัสจุ<br>(พ.พ.)                                                |                                              | 60,000.00                                                                                     |                                                                                                    |                                                                            |                                              |                                                                                                    |                                   |                                                                           |                                                                          |                                                           |                                                                                               |                                  |                             | 60,000.00                          |
| 1.2 คำคอนการกาลักงารวาชการ                                                                                 |                                              | 17, 10 1, 1 00.0 0                                                                            |                                                                                                    |                                                                            |                                              |                                                                                                    |                                   |                                                                           |                                                                          |                                                           |                                                                                               |                                  |                             | 17,101,100.00                      |
| 1 ด้าดอบสามหน้องานวาชอาว                                                                                   |                                              | 16,525,100.00                                                                                 |                                                                                                    |                                                                            |                                              |                                                                                                    |                                   |                                                                           |                                                                          |                                                           |                                                                                               |                                  |                             | 16,525,100.00                      |
| <ol> <li>ค่าดอบเกเหล้าหรับสำเภรษ์เป็นกรุติดขมของผู้ปฏิบัติงาน<br/>ด้านบิติวิทยาสาคร์ (ค.ศ. 1.)</li> </ol>  |                                              | 576,000.00                                                                                    |                                                                                                    |                                                                            |                                              |                                                                                                    |                                   |                                                                           |                                                                          |                                                           |                                                                                               |                                  |                             | 576,000.00                         |
| 2. สมคัญพิตราน                                                                                             |                                              | 1,236,400.00                                                                                  |                                                                                                    |                                                                            |                                              |                                                                                                    |                                   |                                                                           |                                                                          |                                                           |                                                                                               |                                  |                             | 1,236,400.00                       |
| 2.1 ก่าดอนแทนให้สอยและวัสดุ                                                                                |                                              | 1,236,400.00                                                                                  |                                                                                                    |                                                                            |                                              |                                                                                                    |                                   |                                                                           |                                                                          |                                                           |                                                                                               |                                  |                             | 1,236,400.00                       |
| 2.1.1 ที่มดวนสาม                                                                                           |                                              | 68 1,900.00                                                                                   |                                                                                                    |                                                                            |                                              |                                                                                                    |                                   |                                                                           |                                                                          |                                                           |                                                                                               |                                  |                             | 681,900.00                         |
| <sup>1</sup> ดัดจำน้ำน                                                                                     |                                              | 68 1,900.00                                                                                   |                                                                                                    |                                                                            |                                              |                                                                                                    |                                   |                                                                           |                                                                          |                                                           |                                                                                               |                                  |                             | 681,900.00                         |
| 2.1.2 ทำใช้ลอย                                                                                             |                                              | 554,500.00                                                                                    |                                                                                                    |                                                                            |                                              |                                                                                                    |                                   |                                                                           |                                                                          |                                                           |                                                                                               |                                  |                             | 554,500.00                         |
| 1 จึบประกับสังคม                                                                                           |                                              | 527,100.00                                                                                    |                                                                                                    |                                                                            |                                              |                                                                                                    |                                   |                                                                           |                                                                          |                                                           |                                                                                               |                                  |                             | 527,100.00                         |
| 2 พื้นสมานคองบุนประกับสังคม                                                                                |                                              | 27,400.00                                                                                     |                                                                                                    |                                                                            |                                              |                                                                                                    |                                   |                                                                           |                                                                          |                                                           |                                                                                               |                                  |                             | 27,400.00                          |

### ///การจำแนกประเภทรายจ่าย ////

| ประเภท                                                                                                    | รายละเอียด                                                                                                    |
|----------------------------------------------------------------------------------------------------|----------------------------------------------------------------------------------------------------|
| <b>งบบุคลากร</b> (รายจ่ายเพื่อการบริหารงานบุคคลภาครัฐ)                                                                            | เงินเดือน ค่าจ้างประจำ ค่าจ้างชั่วคราว ค่าตอบแหนพนักงานราชการ                                                                                                    |
| <b>งบดำเนินการ</b><br>(รายจ่ายเพื่อการบริหารและดำเนินงาน เช่น ค่าตอบแหน ใช้<br>สอย วัสดุ และสาธารณูปโภค)                          | ค่าตอบแหน ค่าใช้สอย (เบี้ยเลี้ยง ที่พัก พาหนะ)<br>ค่าวัสดุ : สิ่งของ (ตามเกณฑ์หนังสือเวียน สำนักงบประมาณ ที่ นร 0709/ว37 ถว. 6 ม.ค. 59)<br>จัดหาโปรแกรมคอมพิวเตอร์ ไม่เกิน 20,000 บาห/หน่วยหรือชุด<br>ต่อเดิม ปรับปรุงที่ดินและสิ่งก่อสร้าง ไม่เกิน 50,000 บาห                                                                                                    |
| <b>งบลงทุน</b><br>(รายจ่ายเพื่อการลงทุน)                                                                                          | ค่าครุภัณฑ์ : สิ่งของราคาต่อหน่วยหรือชุด<br>(ตามเกณฑ์หนังสือเวียน สำนักงบประมาณ ที่ นร 0709/ว37 ถว. 6 ม.ค. 59)<br>จัดหาโปรแกรมคอมพิวเตอร์ เกินกว่า 20,000 บาห/หน่วยหรือชุด<br>ต่อเดิม ปรับปรุงที่ดินและสิ่งก่อสร้าง เกินกว่า 50,000 บาห                                                                                                    |
| <b>งบเงินอุดหนุน</b><br>(รายจ่ายเพื่อช่วยเหลือ สนับสนุนการดำเนินงานขององค์กร<br>ปกครองส่วนท้องถิ่น องค์การเอกชนและนิติบุคคลต่างๆ) | งบอุดหนุนมี 2 ประเภท ได้แก่<br>เงินอุดหนุนทั่วไป หมายถึง เงินทีกำหนดให้จ่ายตามวัตถุประสงค์ของรายการ<br>เงินอุดหนุนเฉพาะกิจ หมายถึง เงินทีกำหนดให้จ่ายตามวัตถุประสงค์ของรายการและตามรายละเอียดที่สำนัก<br>งบประมาณกำหนด                                                                                                    |
| <b>งบรายจ่ายอื่น</b><br>(รายจ่ายที่ไม่เข้าลักษณะงบรายจ่ายใด หรือสำนักงบประมาณ<br>กำหนดให้ใช้จ่ายจากงบรายจ่ายนี้)                  | เงินราชการลับ, เงินค่าปรับที่จ่ายคืนให้แก่ผู้ขายหรือผู้รับจ้าง, ค่าจ้างที่ปรึกษาเพื่อศึกษา วิจัย ประเมินผล หรือ<br>พัฒนาระบบต่างๆ ซึ่งมิใช่เพื่อการจัดหา หรือปรับปรุงครุภัณฑ์ ที่ดินและหรือสิ่งก่อสร้าง, ค่าใช้จ่ายในการเดินทาง<br>ไปราชการต่างประเทศชั่วคราว, รายจ่ายเพื่อชำระหนี้เงินกู้, ค่าใช้จ่ายสำหรับกองทุน หรือเงินกองทุนหมุนเวียน<br>ที่ตั้งขึ้นภายในหน่วยรับงบประมาณ, รายการที่สำนักงบประมาณกำหนดให้ใช้จ่ายในงบรายจ่ายนี้ เป็นกรณีไป |

#### รหัสแหล่งของเงิน

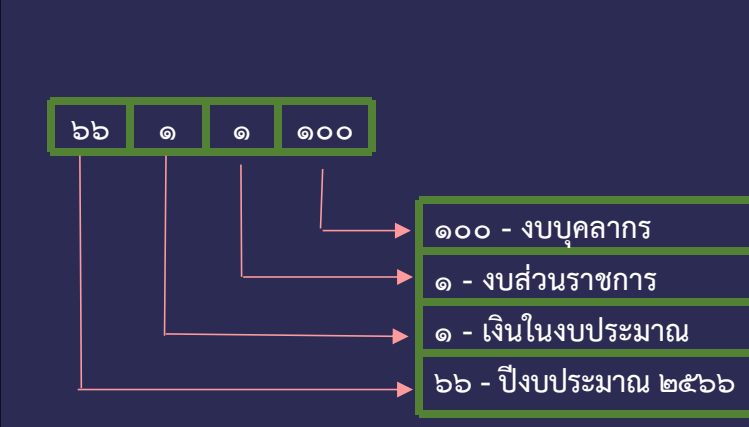

| แหล่งของเงิน | คำอธิบาย             | แหล่งของเงิน | คำอธิบาย             |
|--------------|----------------------|--------------|----------------------|
| YY10100      | งบบุคลากร/งบกลาง     | YY11100      | งบบุคลากร/งบสรก      |
| YY10110      | เงินเดือน /งบกลาง    | YY11110      | เงินเดือน /งบสรก.    |
| YY10120      | ค่าจ้างประจำ /งบกลาง | YY11120      | ค่าจ้างประจำ /งบสรก. |
| YY10130      | ค่าจ้างชั่วคราว /งบก | YY11130      | ค่าจ้างชั่วคราว /งบส |
| YY10140      | ค่าจ้างลูกจ้างสัญญา  | YY11140      | ค่าจ้างลูกจ้างสัญญา  |
| YY10150      | ค่าตอบแทนพนักงานราชก | YY11150      | ค่าตอบแทนพนักงานราชก |
| YY10200      | งบดำเนินงาน/งบกลาง   | YY11200      | งบดำเนินงาน/งบสรก    |
| YY10210      | ค่าตอบแทน /งบกลาง    | YY11210      | ค่าตอบแทน /งบสรก.    |
| YY10220      | ค่าใช้สอย /งบกลาง    | YY11220      | ค่าใช้สอย /งบสรก.    |
| YY10230      | ค่าวัสดุ /งบกลาง     | YY11230      | ค่าวัสดุ /งบสรก.     |
| YY10240      | ค่าสาธารณูปโภค /งบกล | YY11240      | ค่าสาธารณูปโภค /งบสร |
| YY10300      | งบลงทุน/งบกลาง       | YY11300      | งบลงทุน/งบสรก        |
| YY10310      | ครุภัณฑ์ /งบกลาง     | YY11310      | ครุภัณฑ์ /งบสรก.     |
| YY10320      | ที่ดิน/สิ่งก่อสร้าง  | YY11320      | ที่ดิน/สิ่งก่อสร้าง  |
| YY10400      | งบอุดหนุน/งบกลาง     | YY11400      | งบอุดหนุน/งบสรก      |
| YY10410      | อุดหนุนทั่วไป /งบกลา | YY11410      | อุดหนุนทั่วไป /งบสรก |
| YY10420      | อุดหนุนเฉพาะกิจ /งบก | YY11420      | อุดหนุนเฉพาะกิจ /งบส |
| YY10500      | งบรายจ่ายอื่น/งบกลาง | YY11500      | งบรายจ่ายอื่น/งบสรก. |

| /// | 1 |
|-----|---|

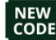

#### New โครงสร้างรหัสงบประมาณ สำหรับงบของส่วนราชการ

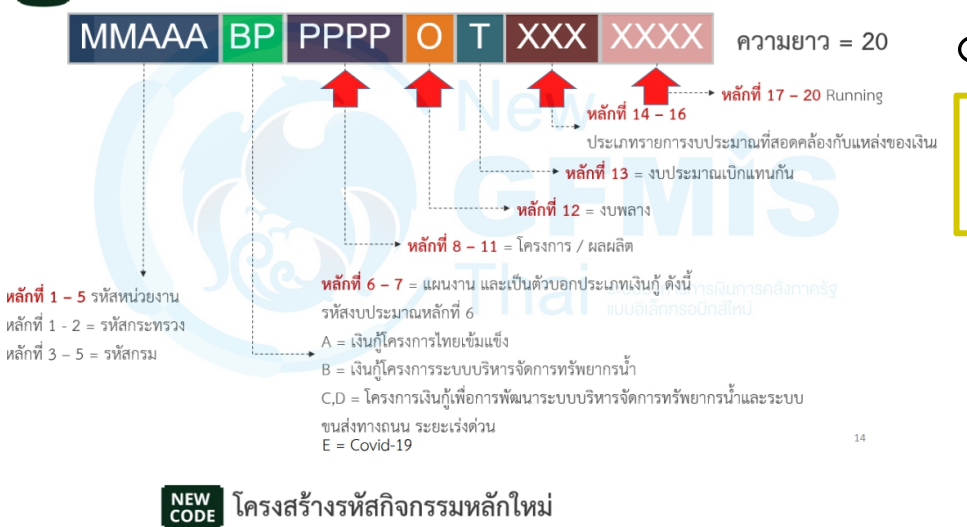

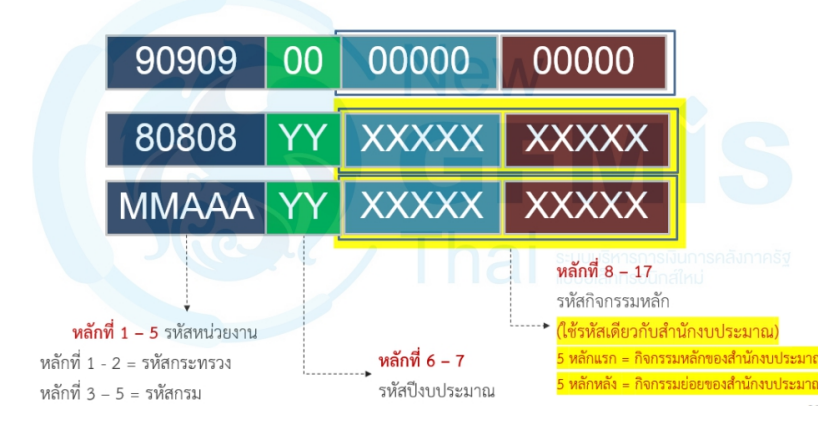

อ้างอิง : เอกสารประกอบการบรรยายระบบงบประมาณ

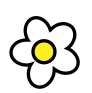

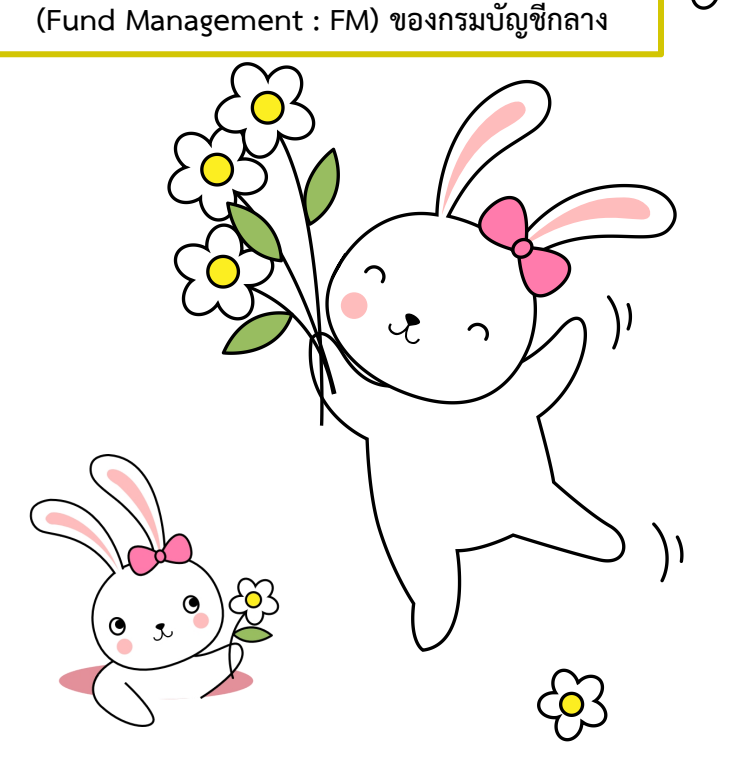

### รหัสกิจกรรมหลัก/รหัสงบประมาณ

#### รหัสกิจกรรมหลัก / รหัสงบประมาณประจำปีงบประมาณ พ.ศ.2566 (New GFMIS Thai)

| รพัสกิจกรรมหลัก<br>(New GFMIS Thai) | คำอธิบาย                                                         | รหัสงบประมาณ<br>(New GFMIS Thai) | ชื่อยาวรทัสงบประมาณ                                                 |
|-------------------------------------|------------------------------------------------------------------|----------------------------------|---------------------------------------------------------------------|
|                                     |                                                                  | นงานบุคลากรภาครัฐ                |                                                                     |
|                                     |                                                                  |                                  | รายการค่าใช้จ่ายบุคลากรภาครัฐ ปฏิรูปกฎหมายและพัฒนากระบวนการยุติธรรม |
| 16010 66842 5200000                 | ปฏิรูปกฎหมายและพัฒนากระบวนการยุติธรรม                            | 16010 14000 30010 00000          | รายการงบประจำ (งบบุคลากร)                                           |
| 16010 66842 5200000                 | ปฏิรูปกฎหมายและพัฒนากระบวนการยุติธรรม                            | 16010 14000 30020 00000          | รายการงบประจำ (งบดำเนินงาน)                                         |
|                                     | แผนงานพื้นฐานด้านการปรั                                          | ับสมดุลและพัฒนาระบบบริหารจัด     | การภาครัฐ                                                           |
|                                     |                                                                  |                                  | มาตรฐานงานด้านนิติวิทยาศาสตร์ได้รับการกำหนด                         |
| 16010 66007 5100000                 | กิจกรรมที่ 1.1 การพัฒนามาตรฐานงานด้านนิติวิทยาศาสตร์ตามหลักสากล  | 16010 59000 10020 00000          | รายการงบประจำ                                                       |
| 16010 66127 1300000                 | กิจกรรมที่ 1.2 การอำนวยการด้านมาตรฐาน                            |                                  |                                                                     |
| 16010 66714 4300000                 | กิจกรรมที่ 1.3 การพัฒนาเทคโนโลยีสารสนเทศเพื่อพัฒนามาตรฐานงานด้าน |                                  |                                                                     |
|                                     | นิติวิทยาศาสตร์ตามหลักสากล                                       |                                  |                                                                     |
| 16010 66127 1300000                 | กิจกรรมที่ 1.2 การอำนวยการด้านมาตรฐาน                            | 16010 59000 10050 00001          | ค่าใช้จ่ายในการเดินทางไปราชการต่างประเทศชั่วคราว                    |
|                                     |                                                                  |                                  | ผลการตรวจพิสูจน์และวิเคราะ ห์ด้านนิติวิทยาศาสตร์                    |
| 16010 66007 5600000                 | กิจกรรมที่ 2.1 การตรวจพิสูจน์และวิเคราะห์ด้านนิติวิทยาศาสตร์     | 16010 59000 20020 00000          | รายการงบประจำ                                                       |
| 16010 66007 6200000                 | กิจกรรมที่ 2.2 การจัดทำระบบฐานข้อมูลบุคคลสูญหายและศพนิรนาม       |                                  |                                                                     |
| 16010 66007 8000000                 | กิจกรรมที่ 2.3 การอำนวยการด้านตรวจพิสูจน์และวิเคราะห์            |                                  |                                                                     |
| 16010 66714 4200000                 | กิจกรรมที่ 2.4 การพัฒนาเทคโนโลยีสารสนเทศเพื่อการตรวจพิสูจน์และ   |                                  |                                                                     |
|                                     | วิเคราะห์ด้านนิติวิทยาศาสตร์                                     |                                  |                                                                     |

### รหัสกิจกรรมหลัก/รหัสงบประมาณ

#### รหัสกิจกรรมหลัก / รหัสงบประมาณประจำปีงบประมาณ พ.ศ.2566 (New GFMIS Thai)

| รหัสกิจกรรมหลัก<br>(New GFMIS Thai) | คำอธิบาย                                                       | รทัสงบประมาณ<br>(New GFMIS Thai) | ชื่อยาวรทัสงบประมาณ                                                             |
|-------------------------------------|----------------------------------------------------------------|----------------------------------|---------------------------------------------------------------------------------|
|                                     |                                                                |                                  | งบลงทุน                                                                         |
| 16010 66007 5600000                 | กิจกรรมที่ 2.1 การตรวจพิสูจน์และวิเคราะห์ด้านนิติวิทยาศาสตร์   | 16010 59000 20031 10001          | เครื่องเตรียมบล็อคชิ้นเนื้อสำหรับการตัดชิ้นเนื้อ                                |
|                                     |                                                                | 16010 59000 20031 10002          | เลื่อยไฟฟ้าสำหรับผ่าชันสูตรศพพร้อมเครื่องดูดสุญญากาศ                            |
|                                     |                                                                | 16010 59000 20031 20001          | เครื่องแยกและวิเคราะห์สารพันธุกรรมด้วยกระแสไฟฟ้าแบบอัตโนมัติ (Genetic Analyzer) |
|                                     |                                                                |                                  | ชนิด 24 เส้น                                                                    |
|                                     |                                                                | 16010 59000 20031 20002          | เครื่องวิเคราะห์ชนิดและประเภทสารพันธุกรรมแบบ Real-Time PCR (QuantStudioTM 5     |
|                                     |                                                                |                                  | Real-Time PCR System) พร้อมอุปกรณ์ประกอบ                                        |
|                                     |                                                                | 16010 59000 20031 20003          | เครื่องตรวจวิเคราะห์ยาและสารพิษแบบอัตโนมัติ ด้วยเทคนิค LC-MSn พร้อมอุปกรณ์      |
|                                     |                                                                | 16010 59000 20031 20004          | เครื่องเตรียมขึ้นเนื้ออัตโนมัติระบบปิด                                          |
|                                     |                                                                | 16010 59000 20032 20001          | ค่าตกแต่งภายในห้องปฏิบัติการ อาคารที่ทำการสถาบันนิติวิทยาศาสตร์                 |
|                                     |                                                                | 16010 59000 20032 20002          | ค่าตกแต่งภายในสำนักงานพร้อมงานระบบอาคารและสิ่งก่อสร้างประกอบ อาคารที่ทำการ      |
|                                     |                                                                |                                  | สถาบันนิติวิทยาศาสตร์                                                           |
|                                     |                                                                | 16010 59000 20032 20003          | โครงการจัดหาครุภัณฑ์สำนักงาน พร้อมงานระบบและสิ่งก่อสร้างประกอบ อาคารที่ทำการ    |
|                                     |                                                                |                                  | สถาบันนิติวิทยาศาสตร์                                                           |
| 16010 66714 4200000                 | กิจกรรมที่ 2.4 การพัฒนาเทคโนโลยีสารสนเทศเพื่อการตรวจพิสูจน์และ | 16010 59000 20031 10003          | โครงการเช่าใช้โปรแกรมสำนักงานที่มีลิขสิทธิ์ถูกต้องตามกฎหมาย จำนวน 400 License   |
|                                     | วิเคราะห์ด้านนิติวิทยาศาสตร์                                   | 16010 59000 20031 20005          | โครงการต่ออายุการใช้งานรายปีชอฟต์แวร์ใช้ในการตรวจพิสูจน์พยานหลักฐานทาง          |
|                                     |                                                                |                                  | อิเล็กทรอนิกส์ (Magnet AXIOM)                                                   |
|                                     |                                                                |                                  |                                                                                 |

### รหัสกิจกรรมหลัก/รหัสงบประมาณ

#### รหัสกิจกรรมหลัก / รหัสงบประมาณประจำปีงบประมาณ พ.ศ.2566 (New GFMIS Thai)

| รหัสกิจกรรมหลัก<br>(New GFMIS Thai) | ค่ำอธิบาย                      | รหัสงบประมาณ<br>(New GFMIS Thai)      | ชื่อยาวรหัสงบประมาณ                                                                                            |
|-------------------------------------|--------------------------------|---------------------------------------|----------------------------------------------------------------------------------------------------|
|                                     | แผนงานยุทธศาสตร์ท              | <b>เ</b> ัฒนากฎหมายและ กระ บวนการยุติ | 5551                                                                                                    |
|                                     |                                |                                       | โครงการพัฒนาศักยภาพการตรวจพิสูจน์ด้านนิติวิทยาศาสตร์ เชิงบูรณาการเพื่ออำนวยความ<br>เป็นธรรมและลดความเหลื่อมล้ำ |
| 16010 66798 4100000                 | การพัฒนางานด้านนิติวิทยาศาสตร์ | 16010 57000 40050 00010               | โครงการตรวจสารพันธุกรรมและจัดทำฐานข้อมูลเพื่อสนับสนุนกระบวนการยุติธรรม                                         |
|                                     |                                | 16010 57000 40050 00011               | โครงการตรวจพิสูจน์สารเสพติดในเส้นผมผู้กระทำความผิด เพื่อสนับสนุนกระบวนการ                                      |
|                                     |                                |                                       | ยุติธรรม                                                                                                    |
|                                     |                                | 16010 57000 40050 00012               | โครงการพัฒนาศักยภาพผู้ปฏิบัติงานด้านคนหาย คนนิรนาม และศพนิรนาม ของประเทศไทย                                    |
|                                     |                                | 16010 57000 40050 00013               | โครงการบูรณาการความร่วมมือในการตรวจพิสูจน์คนนิรนาม                                                             |
|                                     |                                | 16010 57000 40050 00014               | โครงการบูรณาการหน่วยงานการติดตามคนหายและการพิสูจน์ศพนิรนาม ของประเทศไทย                                        |
|                                     | แผนงานบูรณาการขับเค            | ลื่อนการแก้ไขปัญหาจังหวัดชายแดง       | แภาคใต้                                                                                                    |
|                                     |                                |                                       | โครงการเพิ่มประสิทธิภาพงานข่าวกรอง                                                                             |
| 16010 66000 0200000                 | การพัฒนาระบบฐานข้อมูล          | 16010 04000 60050 00011               | โครงการ : การเพิ่มประสิทธิภาพการตรวจพิสูจน์ทางนิติวิทยาศาสตร์ เพื่อการขยายงานการ                               |
|                                     |                                |                                       | ข่าวคดีอาชญากรรม และการให้บริการนิติวิทยาศาสตร์ สู่ประชาชนในจังหวัดชายแดนภาคใต้                                |

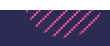

### รหัสกิจกรรมหลัก/รหัสงบประมาณ (งบกลาง)

| รหัสงบประมาณ      |                                                             | แหล่งของเงิน |
|-------------------|-------------------------------------------------------------|--------------|
| New GFMIS Thai    | ยาวธราย                                                     | ปี 2566      |
| 9090941002300     | ทำใช้จ่ายในการรักษาทยาบาลข้าราชการ ลูกจ้าง และทนักงานของรัฐ |              |
| 90909410023000973 | คำรักษาทยาบาลข้าราชการประเภทคนไข้นอก                        | 6610210      |
| 90909410023000974 | คำรักษาทยาบาลข้าราชการประเภทคนไขใน                          | 6610210      |
| 90909410023000975 | คำรักษาทยาบาล ขระ บำนาญประเภทคนไข้นอก                       | 6610210      |
| 90909410023000976 | คำรักษาทยาบาล ขระ บำนาญประเภทคนไข้ใน                        | 6610210      |
| 9090959000100     | เงินเบื้อหวัด บำเหนืด บำนาญ                                 |              |
| 90909590001000921 | เบื้อหวัด                                                   | 6610410      |
| 90909590001000922 | บำนาญปกติ                                                   | 6610410      |
| 90909590001000923 | บำนาญพิเศษ                                                  | 6610410      |
| 90909590001000924 | บำนาญตกทอด                                                  | 6610410      |
| 90909590001000925 | เงินช่วยเหลือรายเดือนผู้รับเบี้ยหวัดบำนาญ                   | 6610410      |
| 90909590001000926 | เงินช่วยค่าครองซีพผู้รับเบื้อบำนาญ                          | 6610410      |
| 90909590001000930 | เงินทำขวัญข้าราชการและลูกจ้าง                               | 6610410      |
| 90909590001000931 | บำเหน็จข้าราชการ                                            | 6610410      |
| 90909590001000932 | บำเหน็จตกหอด                                                | 6610410      |
| 90909590001000933 | ບຳເຫນົຈແລະລີນທຳຫວັດຼ                                        | 6610410      |
| 90909590001000934 | เงินทดแทนข้าราชการทลเรือนวิสามัญ                            | 6610410      |
| 90909590001000937 | คำทดแทนผู้ได้รับอันตรายในการรักษาความมั่นคงของประเทศ        | 6610410      |
| 90909590001000938 | บำเหน็จรายเดือน                                             | 6610410      |
| 90909590001000939 | บำเหน็จพิเศษรายด้อน                                         | 6610410      |
| 90909590001000940 | เงินบำนาญพิเศษสมาชิกกองอาสารักษาดินแดน                      | 6610410      |
| 90909590001000941 | เงินสงเคราะห์ผู้ที่ช่วยเหลือราชการ                          | 6610410      |
| 90909590001000942 | เงินช่วยพิเศษกรณีผู้รับบำนาญตาย                             | 6610410      |
| 90909590001000954 | บำลหนัจตกทอดของผู้รับ บำลหนัจรายเดือน                       | 6610410      |
| 90909590001000955 | ปาเหน็จตกทอดของผู้รับปาเหน็จ พิเศษรายเดือน                  | 6610410      |
| 90909590001000956 | บำนาญข้าราชการการเมือง                                      | 6610410      |
| 90909590001000957 | บำเหน็จข้าราชการการเมือง                                    | 6610410      |

X

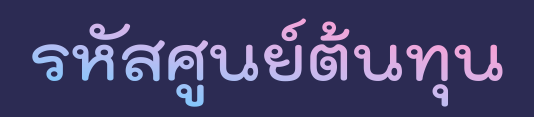

| รหัสศูนย์ต้นทุน |             | กอง/กลุ่มงาน                                         |  |  |  |
|-----------------|-------------|------------------------------------------------------|--|--|--|
| 16010 00000     |             | สถาบันนิติวิทยาศาสตร์                                |  |  |  |
| 16010 00000     |             | กลุ่มงานจริยธรรม                                     |  |  |  |
| 16010 00000     |             | ศูนย์บริการร่วมสถาบันนิติวิทยาศาสตร์                 |  |  |  |
| 16010 00000     |             | ศูนย์ตรวจพิสูจน์และวิจัยด้านการจราจร                 |  |  |  |
| 16010 00000     |             | กองสารสนเทศนิติวิทยาศาสตร์                           |  |  |  |
|                 | (1)         | - กลุ่มระบบคอมพิวเตอร์และเครือข่ายความมั่นคง         |  |  |  |
|                 | (2)         | - กลุ่มฐานข้อมูลกลางและระบบสารสนเทศ                  |  |  |  |
|                 | (3)         | - ศูนย์บริหารข้อมูลอัตลักษณ์บุคคล                    |  |  |  |
|                 | (4)         | - ศูนย์ข้อมูลกลางของสถาบันนิติวิทยาศาสตร์            |  |  |  |
| 16010 00000     |             | กองกิจการต่างประเทศและส่งเสริมงานด้านนิติวิทยาศาสตร์ |  |  |  |
|                 | (5)         | - กลุ่มส่งเสริมและพัฒนาเครือข่าย                     |  |  |  |
|                 | (6)         | - กลุ่มกิจการต่างประเทศ                              |  |  |  |
| 16010 00004     |             | กลุ่มพัฒนาระบบบริหาร                                 |  |  |  |
| 16010 00005     |             | กลุ่มตรวจสอบภายใน                                    |  |  |  |
| 16010 00015     |             | กลุ่มกฎหมายและนิติการ                                |  |  |  |
| 16010 00001     |             | สำนักงานเลขานุการกรม                                 |  |  |  |
|                 | 16010 00001 | - กลุ่มบริหารงานทั่วไปและประสานราชการ                |  |  |  |
|                 | 16010 00001 | - กลุ่มงานการคลัง                                    |  |  |  |
|                 | 16010 00001 | - กลุ่มงานพัสดุ                                      |  |  |  |
|                 | 16010 00001 | - กลุ่มนโยบายและแผน                                  |  |  |  |
|                 | 16010 00001 | - กลุ่มงานการเจ้าหน้าที่                             |  |  |  |
|                 | 16010 00001 | - กลุ่มพัฒนาบุคลากร                                  |  |  |  |
|                 | 16010 00001 | - กลุ่มประชาสัมพันธ์และสื่อสารองศ์กร                 |  |  |  |

| รทัสศูนย์ต้นทุน |             | กอง/กลุ่มงาน                                             |
|-----------------|-------------|----------------------------------------------------------|
| 16010 00002     |             | กองมาตรฐานนิดิวิทยาศาสตร์                                |
|                 | (1)         | - กลุ่มมาตรฐานนิติวิทยาศาสตร์                            |
|                 | (2)         | - กลุ่มส่งเสริมมาตรฐานนิติวิทยาศาสตร์                    |
|                 | (3)         | - กลุ่มบริหารงานวิจัย                                    |
| 16010 00003     |             | กองตรวจพิสูจน์ทางวิทยาศาสตร์                             |
|                 | 16010 00012 | - กลุ่มตรวจพิสูจน์อาวุธปืนและวัตถุพยานทางฟิสิกส์         |
|                 | 16010 00013 | - กลุ่มตรวจพิสูจน์พยานเอกสาร                             |
|                 | 16010 00014 | - กลุ่มตรวจพิสูจน์ทางเคมี                                |
|                 | 16010 00016 | - กลุ่มตรวจพิสูจน์ลายพิมพ์นิ้วมือ                        |
|                 | 16010 00024 | - กลุ่มตรวจพิสูจน์พยานหลักฐานทางอิเล็กทรอนิกส์           |
| 16010 00006     |             | กองพัฒนาระบบการคิดตามคนหายและการพิสูจน์ศพนิรนาม          |
|                 | (1)         | - กลุ่มติดตามคนหายและการพิสูจน์ศพนิรนาม                  |
|                 | (2)         | - กลุ่มบริหารจัดการฐานข้อมูลคนหายและศพนิรนาม             |
|                 | (3)         | - กลุ่มตรวจพิสูจน์อัตลักษณ์บุคคล                         |
|                 | (4)         | - กลุ่มตรวจวิเคราะห์กระดูก                               |
| 16010 00011     |             | กองสารพันธุกรรม                                          |
|                 | (1)         | - กลุ่มตรวจพิสูจน์สารพันธุกรรมบุคคลสูญหายและโครงการเฉพาะ |
|                 | (2)         | - กลุ่มตรวจพิสูจน์สารพันธุกรรมในคดี                      |
|                 | (3)         | - กลุ่มตรวจพิสูจน์สารพันธุกรรมทางทะเบียนราษฎร์           |
|                 | (4)         | - กลุ่มจัดทำฐานข้อมูลสารพันธุกรรม                        |
|                 | (5)         | - ศูนย์ความเป็นเลิศด้านนิติพันธุศาสตร์                   |
| 16010 00018     |             | กองนิติวิทยาศาสตร์บริการ                                 |
|                 | 16010 00018 | - กลุ่มนิติพยาธิวิทยา                                    |
|                 | 16010 00008 | - กลุ่มนิติเวขคลินิก                                     |
|                 | 16010 00009 | - กลุ่มนิติจิตเวช                                        |
|                 |             |                                                          |

| รหัสศูนย์ต้นทุน |             | กอง/กลุ่มงาน                                           |
|-----------------|-------------|--------------------------------------------------------|
| 16010 00020     |             | กองปฏิบัติการทางนิติวิทยาศาสตร์                        |
|                 | 16010 00019 | - กลุ่มบริหารจัดการวัตถุพยาน                           |
| 16010 00020     |             | - กลุ่มปฏิบัติการทางนิติวิทยาศาสตร์ (ส่วนกลาง)         |
| 16010 00021     |             | - ศูนย์ปฏิบัติการนิติวิทยาศาสตร์จังหวัดขายแดนภาคใต้    |
| 16010 99997     |             | ค่าใช้จ่ายที่ไม่ใช้ด้นทุน (ค่าใช้จ่ายบำเหน็จบำนาญ ฯลฯ) |
| 16010 99998     |             | ค่าใช้จ่ายส่วนกลาง (ค่าสาธารณูปโภค,ค่าเช่าอาคาร)       |

# 2. ควบคุมการใช้จ่ายงบประมาณ

#### ด้านการเบิกจ่าย

| ขั้นตอน |                                                                                                    |                                                                |
|---------|----------------------------------------------------------------------------------------------------|----------------------------------------------------------------|
| 1       | พิจารณาเอกสารใบสำคัญ เพื่อดูรายละเอียดของค่าใช้จ่ายนั้นๆ ว่าอยู่<br>ภายใต้แผนงาน/งาน/โครงการ/ผลผลิต/กิจกรรมใด | เช่น การเบิกค่าตอบแทนแพทย์ในการชันสูตรพลิกศพ                   |
| 2       | บันทึกรายการจองเงินในทะเบียนคุมเงินงบประมาณ                                                                   | ลงรหัสงบประมาณ<br>บัญชีแยกประเภท (GL) : 5104040102             |
| 3       | รับเอกสารที่ได้รับอนุมัติให้เบิกจ่ายแล้ว เพื่อลงรหัสค่าใช้จ่าย                                                | <ul> <li>คูนย์ต้นทุน : 160100018</li> </ul>                    |
| 4       | ตรวจสอบการบันทึกบัญชีรายการเบิกจ่ายจากเอกสารขอเบิก (ขบ.)                                                      | แหล่งของเงิน : 6611210<br>รุหัสงบประมาณ : 16010590002002000000 |
| 5       | ตรวจสอบรายงานสถานะการเบิกจ่ายในระบบ New GFMIS Thai                                                            | รหัสกิจกรรมหลัก : 16010660075600000                            |
| 6       | เปลี่ยนสถานะลดยอดจองเงิน เพิ่มยอดเบิกจ่าย ในทะเบียนคุมงบประมาณ                                                |                                                                |

# ควบคุมการใช้จ่ายงบประมาณ (ต่อ)

5.

Ł

#### ด้านจัดซื้อจัดจ้าง

เช่น ค่าบำรุงรักษาเครื่องมือวิทยาศาสตร์ ลงรหัสงบประมาณ บัญชีแยกประเภท (GL) : 5104010107 ศูนย์ต้นทุน : 1601000014 แหล่งของเงิน : 6611220 รหัสงบประมาณ : 16010590001002000000 รหัสกิจกรรมหลัก : 16010660075100000

#### ขั้นตอนการดำเนินการ

พิจารณาเอกสารใบสำคัญ เพื่อดูรายละเอียด ของค่าใช้จ่ายนั้นๆ ว่าอยู่ภายใต้แผนงาน/งาน/ โครงการ/ผลผลิต/กิจกรรมใด

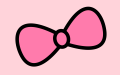

บันทึกรายการจองเงินในทะเบียนคุมเงิน งบประมาณ

ให้รหัสกิจกรรมหลัก และรหัสงบประมาณ เพื่อ ดำเนินการในระบบ e-GP

) รับเอกสารที่ลงนามในสัญญาแล้ว เพื่อลงรหัส ค่าใช้จ่ายในการจัดทำ PO

) ตรวจสอบรายการใบสั่งซื้อ/สัญญา เพื่อดู จำนวนเงินที่ทำ PO และรหัสต่างๆ ในระบบ New GFMIS Thai

เปลี่ยนสถานะในทะเบียนคุมงบประมาณ ลดยอดจองเงิน เพิ่มยอด PO

เปลี่ยนสถานะในทะเบียนคุมงบประมาณ ลดยอด PO เพิ่มยอดเบิกจ่าย

### การให้รหัสงบประมาณ

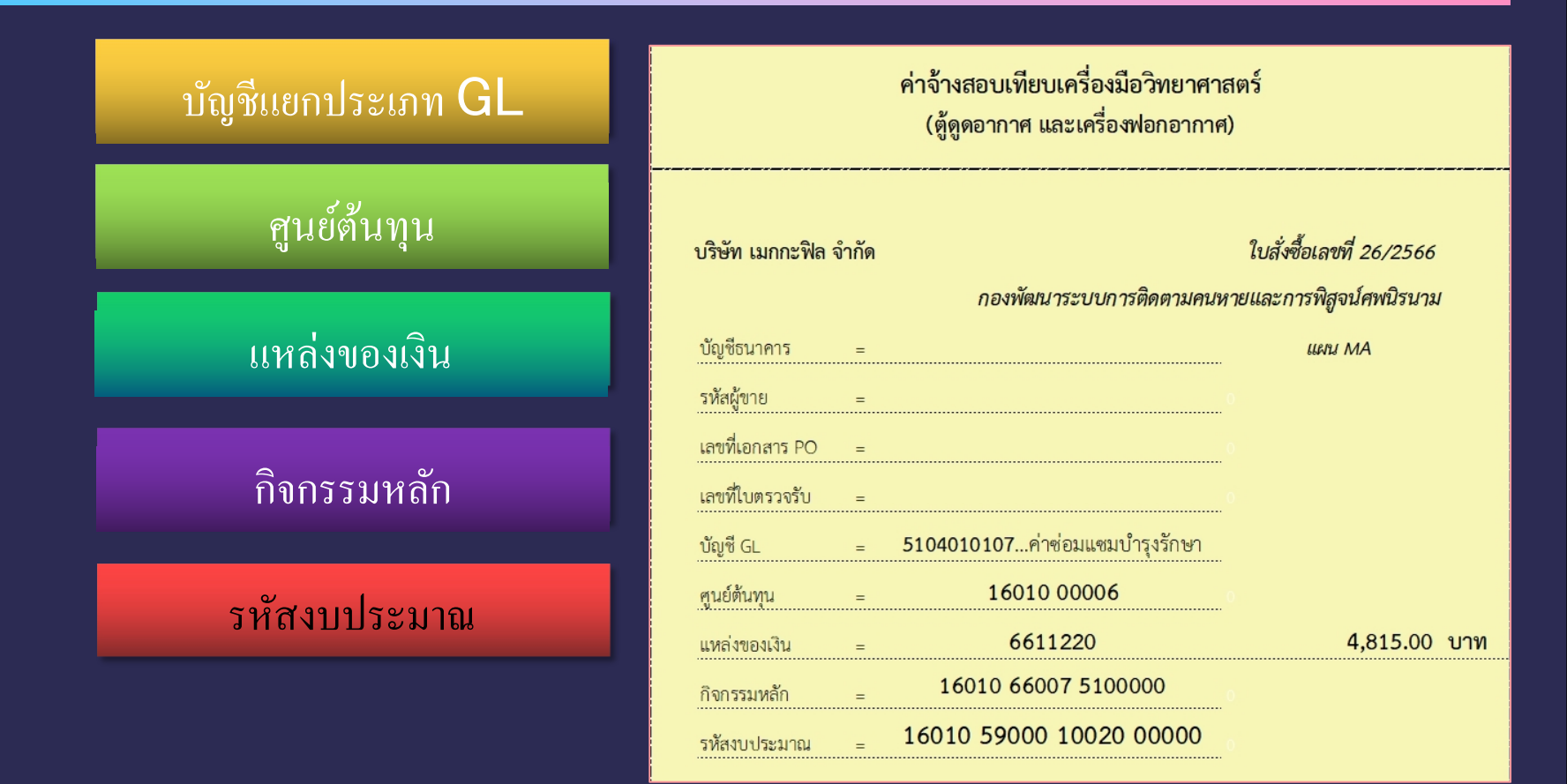

#### 3. ตรวจสอบการบันทึกบัญชีรายการค่าใช้จ่าย

 3. กรณีเบิกจ่ายเงินไม่ทัน ภายในปีงบประมาณ ให้ขยาย เวลาขอเบิกเงินจากคลังได้ เฉพาะรายการที่ได้ก่อหนี้ ผูกพันไว้ก่อนสิ้นปีงบประมาณ ได้อีกไม่เกินหกเดือน (กันเงินไว้ เบิกเหลื่อมปี)

กรณีใช้จ่ายงบประมาณบรรลุ
 วัตถุประสงค์ตามแผนการ
 ปฏิบัติงานและแผนการใช้จ่าย
 งบประมาณแล้ว ให้นำเงินเหลือ
 จ่ายมาสมทบกับค่าใช้จ่ายที่ตั้งไว้
 ไม่เพียงพอภายใต้แผนงาน
 เดียวกัน

 ทุกสิ้นเดือนให้ตรวจสอบ ความถูกต้องในการบันทึกบัญชี รายการค่าใช้จ่ายจากทะเบียน คุมงบประมาณ เพื่อส่งให้ หน่วยงานเจ้าของงบประมาณ ตรวจสอบ และจัดทำรายงาน การเงิน ส่ง สตง. ภายในวันที่ 15 ของเดือนถัดไป

#### จัดทำรายงานการงินตามมาตรฐานการบัญชีภาครัฐและ นโยบายการบัญชีภาครัฐ

Ľ

ด้านความถูกต้อง (Accuracy)

- บัญชีเงินสดในมือ
- บัญชีเงินฝากธนาคาร
- บัญชีเงินฝากคลัง
- บัญชีลูกหนี้เงินยืมใน/นอกงบประมาณ
- บัญชีใบสำคัญค้างจ่าย/บัญชีเจ้าหนี้
- บัญชีวัสดุคงคลังและบัญชีสินทรัพย์ถาวร
- ไม่มีบัญชีผิดดุลและบัญชีพักไม่มียอดคงค้าง

บัญชีแยกประเภทในงบทดลองถูกต้อง ตรงกับเอกสารหรือหลักฐาน

#### รายการเคลื่อนไหว

- การบันทึกจัดเก็บและนำส่งเงิน
- การบันทึกปรับเพิ่ม ลด บัญชีเงินฝากคลัง
- การบันทึกการจ่ายเงินยืมและส่งใช้คืนเงินยืม
- <mark>- การบันทึกการเบิกจ่ายเงินให้เจ้าหนี้หรือผู้มีสิท</mark>ธิ

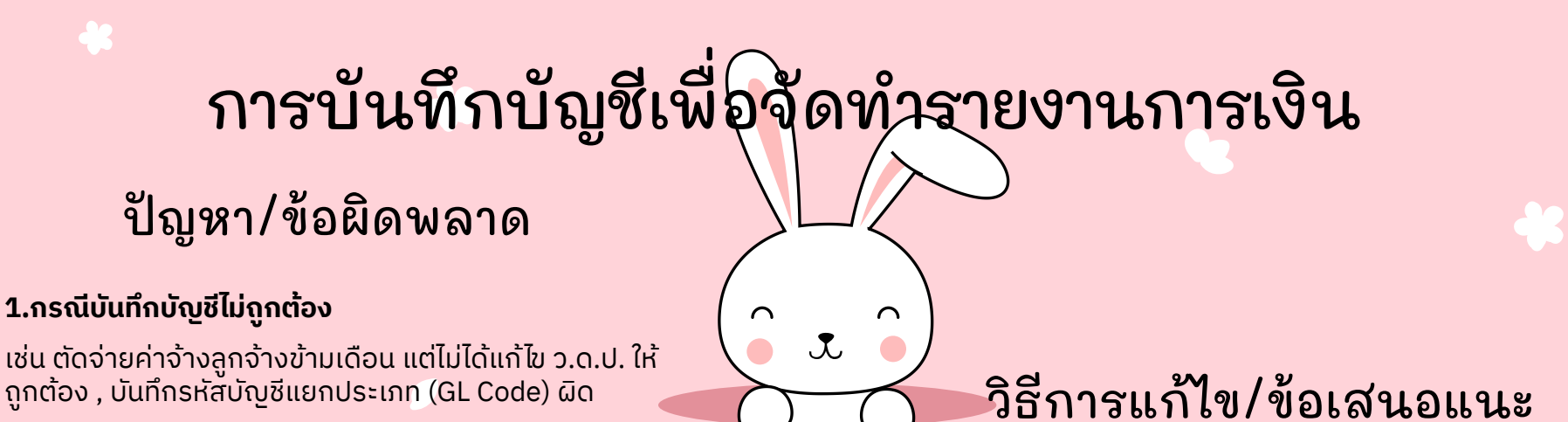

**ผลกระทบ** ทำให้งบทดลองไม่ถูกต้อง และไม่สามารถทำ รายงานการเงินได้ เนื่องจากยอดเงินไม่ตรงกับงบกระทบ ยอดเงินฝากธนาคาร และไม่เป็นไปตามมาตรฐานการบัญชี ภาครัฐฯ

#### 2.กรณีบันทึกบัญชีล่าช้า ไม่ทันเวลา

**ผลกระทบ** ไม่สามารถจัดทำรายงานการเงิน ส่งให้ สตง. และ เผยแพร่ข้อมูลการเงินสู่สาธารณะ (เว็บไซต์สถาบันฯ) ได้ทัน ตามกำหนดเวลา (ภายในวันที่ 15 ของเดือนถัดไป)

- 1. ศึกษารหัสบัญชีแยกประเภท (GL Code)
- 2. สอบทานการบันทึกบัญชี
- การแก้ไขข้อผิดพลาดในการบันทึกบัญชีต้องทำ ภายในงวดบัญชี (ภายในวันที่ 10 ของเดือนถัดไป)
- 4. บันทึกบัญชีให้เป็นปัจจุบัน

4. ตรวจสอบการบันทึกรายการจ่ายเงินยืมและส่งใช้คืนเงินยืม

วัตถุประสงค์ 📀

1. เพื่อตรวจสอบการบันทึกรายการขอจ่ายเงินในระบบ New GFMIS Thai ก่อนดำเนินการบันทึกบัญชีหักล้างเงินยืม

 เพื่อตรวจสอบข้อมูลการนำเงินส่งคืนคลัง ก่อนการบันทึกบัญชีเบิกเกินส่งคืน
 เพื่อป้องกันมิให้ส่วนราชการบันทึกรายการผิดพลาด และมีการยรวจสอบรหัส งบประมาณที่เกี่ยวข้องในแต่ละขั้นตอน

4. เพื่อควบคุมมิให้บันทึกบัญชีหักล้างเงินยืมเกินกว่าจำนวนเงินที่ขอเบิก

#### ประโยชน์ที่ได้รับ

1. เพื่อให้เจ้าหน้าที่มีความรู้ ความเข้าใจในขั้นตอนและ
 วิธีการบันทึกบัญชีลูกหนี้เงินยืมในระบบ New GFMIS
 Thai ซึ่งจะช่วยลดข้อผิดพลาดในการปฏิบัติงาน
 2. เพื่อใช้เป็นคู่มือในการปฏิบัติงาน

## ขั้นตอนการยืมเงิน และส่งใช้เงินยืม

เงินยืม คือ เงินที่ส่วนราชการจ่ายให้แก่ บุคคลใดบุคคลหนึ่งยืมเพื่อเป็นค่าใช้จ่าย ในการเดินทางไปราชการหรือการปฏิบัติ ราชการอื่นใด

#### การส่งใช้คืนเงินยืม

- 1. ออกใบรับใบสำคัญเพื่อเป็นหลักฐานการ รับใบสำคัญจ่าย
- บันทึกรายการส่งใช้คืนเงินยืมในทะเบียน คุมงบประมาณ
- ตรวจสอบทะเบียนคุมลูกหนี้กับลูกหนี้ที่ คงค้างในระบบ New GFMIS Thai และ ล้างลูกหนี้ (G1)
  - 4. กรณีรับคืนเงินสุดให้ ตรวจสอบลูกหนี้คงค้าง ในระบบ New GFMIS Thai ก่อนบันทึกรายการ เบิกเกินส่งคืน
  - 5. ตรวจสอบทะเบียนคุม งบประมาณอยู่เสมอ เพื่อมิให้ลูกหนี้เงินยืมค้าง ชำระเกินกำหนด

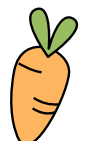

0

5.

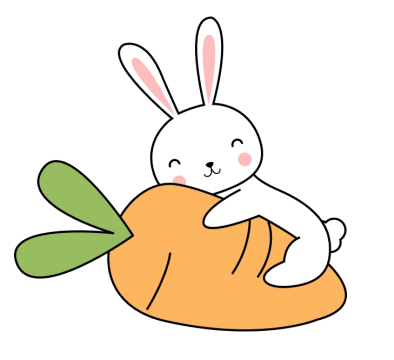

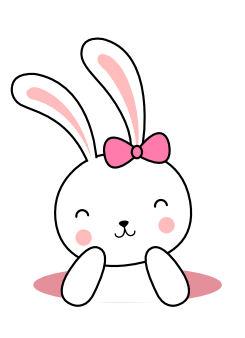

J.

2

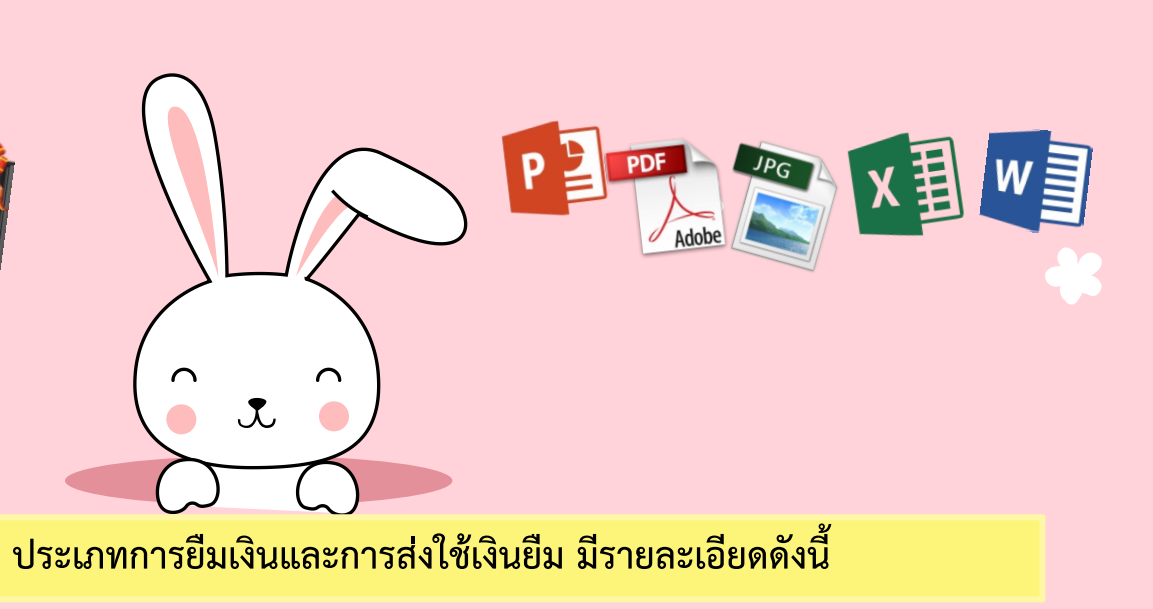

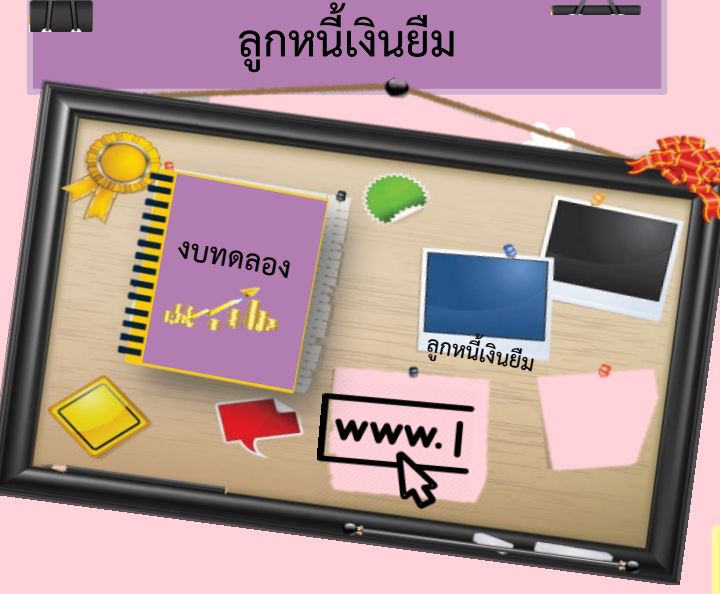

 เงินยืมเงินราชการ (สั่งจ่ายผ่านระบบ KTB Corporate Online) คือ การยืมเงินงบประมาณเพื่อใช้ในการจัดประชุม ฝึกอบรม/ สัมมนา ค่าใช้จ่ายในการเดินทางไปราชการ ซึ่งผู้ประสงค์ขอยืมเงินได้ส่งสัญญายืมเงินล่วงหน้าไม่น้อยกว่า 7 วันทำการ

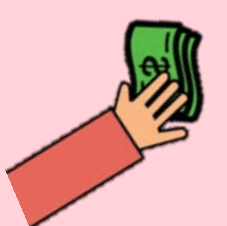

เงินยืมทดรองราชการ คือ เงินที่กระทรวงการคลังอนุญาตให้ส่วนราชการมีไว้สำรองจ่ายตามที่ระเบียบกำหนด ซึ่งผู้ประสงค์ขอยืมเงินมีความจำเป็นต้องการใช้จ่ายเงินเป็นกรณีจำเป็นเร่งด่วน

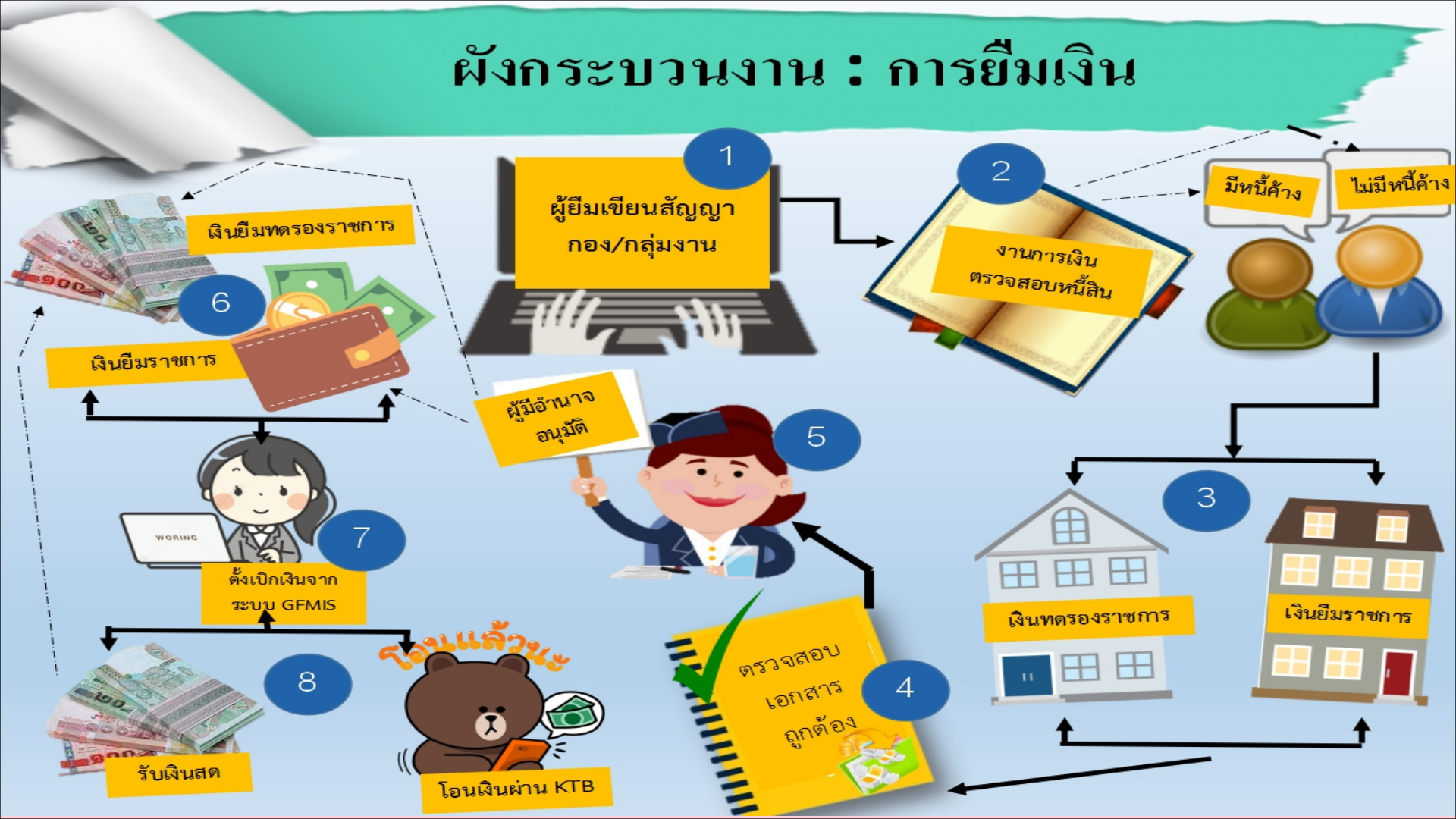

# ขั้นตอนการบันทึกรายการ ล้างลูกหนี้เงินยืม

J.

#### 1. กรณีการส่งใช้ใบสำคัญเท่ากับเงินที่จ่ายให้ยืม

|   | ขั้นตอน แบบฟอร์ม การอ้างอิง                                                                       |                 |                                                                                                    | บัญชีแยกประเภท                             |  |  |  |
|---|---------------------------------------------------------------------------------------------------|-----------------|----------------------------------------------------------------------------------------------------|--------------------------------------------|--|--|--|
|   | 1.บันทึกรายการ<br>ขอเบิกเงินยืม                                                                   | ขบ02/ขบ03<br>K1 | *รหัสงปม.แหล่งของเงิน กิจกรรมหลัก<br>ศูนย์ต้นทุน อ้างอิงตามเอกสารขอเบิกเงิน<br>*กรณีเงินกันไว้เบิกเหลื่อมปี ให้ระบุเลขที่<br>เอกสารสำรองเงิน                                                         | DR ลูกหนี้เงินยืม<br>CR ใบสำคัญค้างจ่าย    |  |  |  |
| 1 | 2.บันทึกรายการขอจ่าย                                                                              | ขจ 05<br>PM     | *รหัสงปม.แหล่งของเงิน กิจกรรมหลัก<br>ศูนย์ต้นทุน อ้างอิงตามเอกสารขอเบิกเงิน                                                                                                    | DR.ใบสำคัญค้างจ่าย<br>CR. เงินฝากธนาคาร    |  |  |  |
|   | <ol> <li>3.บันทึกล้างลูกหนี้เงิน บช 01</li> <li>ยืม (จำนวนเงินตาม G1</li> <li>ใบสำคัญ)</li> </ol> |                 | *รหัสงปม.แหล่งของเงิน กิจกรรมหลัก<br>ศูนย์ต้นทุน อ้างอิงตามเอกสารขอเบิกเงิน<br>*การอ้างอิง จำนวน 15 หลัก : 2 หลักท้ายของ<br>ปี ค.ศ. + เลขที่เอกสารขอเบิก (10หลัก) +<br>บรรทัด รายการลูกหนี้ (3 หลัก) | DR.ค่าใช้จ่าย<br>CR. ลูกหนี้เงินยืม<br>3-2 |  |  |  |

| ออกจากระบบ   สลับผู้ใช้                   |                                         |                                 |     |                             |                      |   |
|-------------------------------------------|-----------------------------------------|---------------------------------|-----|-----------------------------|----------------------|---|
| ระบบเบิกจ่าย                              | ข้อมูลทั่วไป <b>รายการบัญชี</b>         |                                 |     |                             |                      |   |
| » ขอเบิกเงิน                              | รายละเอียดเอกสาร<br>ลำดับที่ 1          | PK Jofin                        | ~   | เอกสารสำรองเงิน             |                      |   |
| » ขอถอนคืนรายได้                          | รหัสบัญชีนยกประเภท                      | 5102010199 ค่าใช้อ่ายการฝึกอบรบ |     | รพัสบัญชีย่อยของบัญชีแยก    |                      |   |
| » ขอจ่ายโดยส่วนราชการ                     |                                         |                                 |     | ประเภท (Sub Book GL)        |                      |   |
| » การบันทึกเบิกเกินส่งคืน/ล้างลูกหนี้เงิน | <u>รหัสศูนย์ต้นทุน</u>                  | 1601000019                      | ٩   | _                           |                      | _ |
| 01/ MITININ 2013.1011.13                  | รหัสแหล่งของเงิน                        | 2566 ¥ 6611220                  | ٩   | <u>รหัสงบประมาณ</u>         | 16010590001002000000 | ٩ |
| เมนูถัดไป   กลับหน้าหลัก                  | <u>รหัสกิจกรรมหลัก</u>                  | 16010661271300000               | ٩   | รหัสกิจกรรมย่อย             |                      | ٩ |
|                                           | รหัสบัญชีเงินฝากคลัง                    |                                 | ٩   | รหัสเจ้าของบัญชีเงินฝากคลัง |                      |   |
|                                           | <u>รหัสบัญชีย่อย</u>                    |                                 | ٩   | รหัสเจ้าของบัญชีย่อย        |                      |   |
|                                           | รหัสบัญชีธนาคารย่อย<br>(Bank Book)      |                                 |     | รหัสหมวดพัสดุ               |                      | ٩ |
|                                           | รทัสหน่วยงานคู่ค้า<br>(Trading Partner) |                                 |     | รหัสรายได้                  |                      |   |
|                                           | <u>จำนวนเงิน</u>                        | 2,600                           | บาท |                             |                      |   |
|                                           | รายละเอียดบรรทัดรายการ                  | บย.16/2566                      |     |                             |                      |   |

|     | เลขที่เอกสาร : 2023 - 3600000244<br>ประเภทเอกสาร : G1 - ล้างลน.เงินอิมพร.ครจ<br>ส่วนราชการ : 16010 - สถาบันนิติวิทยาศาสตร์<br>พื้นที่ : 1000 - ส่วนกลาง<br>หน่วยเปิกจ่าย : 1601000001 - สำนักงานเลขานุกาว<br>บรรทัด เดบิล/ รทัสบัญชี ชื่อบัญชี<br>รายการที่ เดรลิด | รายงานการบันทึกรายการบัญชีแยกป<br>บช01 - บันทึกรายการบัญชีแยกประ<br>กรย<br>กรศาพนด หน่วยต่นทุน แหล่งเงินทุน<br>สามานวิน รษัสมาประบาณ                                                                                                    | ระเภท หน้าที่ 1 จากทั้งหมด 1<br>ะเภท<br>เลซที่ระหว่างหน่วยงาน :<br>วันที่เอกสาร : 26/01/2566<br>วันที่ผ่านรายการ : 26/01/2566<br>สถานะ : เอกสารผ่านวายการ<br>การอ้างอิง : 23560000235002<br>เลินฝาก เจ้าของ เจ้าของ ปัญชีย่อย<br>ของวายในรายการ |
|-----|----------------------------------------------------------------------------------------------------|----------------------------------------------------------------------------------------------------|----------------------------------------------------------------------------------------------------|
|     |                                                                                                    | จำนวนเง่น รทลงบบระมาณ<br>กิจกรรมหลัก                                                                                                    | ขอพรามณรายการ<br>กิจกรรมยุ่มยุ                                                                                                    |
|     |                                                                                                    | บัญชียอยของบัญชีแยกประเภท (Sub Book GL)                                                                                                    | หมวดพัสดุ                                                                                                    |
| 20  | 1 เคบิต 5102010199 ต่าใช้จายก้านการฝึกขบร<br>ในประเทศ<br>2 เครดิต 1102010101 ลูกหนี้เงินขึมในงบประมา                                                                                                    | ม- 1601000019 6611220 ค่าใช้สอย /งบร่ามวาย<br>2,600.00 16010590001002000000 วายการงบประจำ จบก้าเร<br>16010661271300000 การอำนวยการด้านมาตรฐาน<br>ณ 1601000019 6611220 ค่าใช้สอย /จบร่ามราย<br>2,600.00 16010590001002000000 รายการงบประจำ จบก้าเร<br>16010661271300000 การอำนวยการด้านมาตรฐาน | การ<br>มินงาน หักล้าง บย.16/2566 นางสาวสุราวิธี 24 ม.ศ. 66<br>66127130000000 การอ้านรยการค้านมาตรฐาน<br>การ<br>มินงาน หักล้าง บย.16/2566 นางสาวสุราวิธี 24 ม.ศ. 66                                                                              |
| B B | หมายเหตุ<br>ผู้บันทึก<br>(                                                                                                    | )                                                                                                    | ()                                                                                                    |

| วันที่ผ่านรายการ | เลขที่เอกสาร | บัญชีนยกประเภท | ประเภทเอกสาร | การอ้างอิง      | คำอธิบาย                                                                    | ศูนย์ตั้นทุน | จำนวนเงิน  |
|------------------|--------------|----------------|--------------|-----------------|-----------------------------------------------------------------------------|--------------|------------|
| 20.12.2565       | 0100000281   | 1102010102     | BE           | 233600000116002 | ล้างเป็กเกินสงคืน - สุธิดา บย.8/66                                          | 1601000006   | -1,310.00  |
| *                |              |                |              |                 |                                                                             |              | 0.00       |
| 29.12.2565       | 0100000316   | 1102010101     | BE           | 233600000117002 | ล้างเปิกเกินสงคืน - ศิริรัตน์ บย.9/2566                                     | 1601000011   | -2,750.00  |
| 29.12.2565       | 3600000171   | 1102010101     | G1           | 233600000117002 | หักล้าง บย.9/2566 นางสาวพิริรัตน์ 6 ธ.ค. 65                                 | 1601000011   | -32,090.00 |
| 01.12.2565       | 3600000117   | 1102010101     | кı           | P660000181      | เงินชื่ม<br>เพื่อเดินทางไปเก็บสารพันธุกรรมผู้ค้องขังฯ ครั้งที่<br>2-ตรรัตน์ | 1601000011   | 34,840.00  |
| *                |              |                |              |                 |                                                                             |              | 0.00       |
| 10.01.2566       | 3600000191   | 1102010101     | G1           | 233600000143002 | สัญญาชื่มเงินเลชที่ 10/2566 นางสาวจตุรพร<br>วรเวช                           | 1601000001   | -365.00    |
| 15.12.2565       | 360000143    | 1102010101     | К1           | P660000235      | เงินชืม คชจ. ในการสรรทาพนักงานราชการทั่วไป<br>5 ตำแหน่ง-จตุรพร              | 1601000001   | 365.00     |
|                  |              |                |              |                 |                                                                             |              | 0.00       |
| 10.01.2566       | 3600000192   | 1102010101     | G1           | 233600000144002 | พักล้าง บย. 10/2566 นางสาวจตุรพร วรเวข                                      | 1601000001   | -4,200.00  |
| 15.12.2565       | 360000144    | 1102010102     | кі           | P660000236      | เงินชืม คขจ. ในการสรรทาพนักงานราชการทั่วไป<br>5 ตำแหน่ง-จตุรพร              | 1601000001   | 4,200.00   |
| -                |              |                |              |                 |                                                                             |              | 0.00       |
| 18.01.2566       | 010000355    | 1102010101     | BE           | 233600000151002 | ล้างเปิกเกินสงคืน บย.11/2566 ณปกัช                                          | 1601000001   | -235.00    |
| 16.12.2565       | 3600000151   | 1102010101     | кі           | P660000241      | เงินอื่ม คชจ.<br>โครงการสัมณนาเชิงปฏิบัติการหลักสูตรสร้าง<br>Coach។-ณปภัช   | 1601000001   | 53,600.00  |
| 18.01.2566       | 3600000222   | 1102010101     | G1           | 233600000151002 | ทักล้าง บย.11/2566 นางสาวณปภัช พงษ์จีนดา<br>9 ม.ค. 66                       | 1601000001   | -53,365.00 |
|                  |              |                |              |                 |                                                                             |              | 0.00       |
| 23.01.2566       | 3600000235   | 1102010101     | кі           | P660000416      | เงินชิมโครงการอบรมการสรางทัศนคดิเชิงบวดฯ<br>25 ม.ค.66- สุธาวินี             | 1601000019   | 2,600.00   |
| 26.01.2566       | 360000244    | 1102010101     | G1           | 233600000235002 | หักล้าง บย.16/2566 นางสาวสุธาวิธี 24 ม.ค.                                   | 1601000019   | -2.600.00  |
|                  |              |                |              |                 | 00                                                                          |              | 0.00       |
| 18.01.2566       | 390000024    | 1102010101     | кz           | P660000384      | เงินยืมโครงการการทดสอบศักยภาพการเป็นพยา<br>นศาล-จากพัจนน์                   | 1601000002   | -40,350.00 |
| 18.01.2566       | 3600000224   | 1102010101     | K1           | P660000384      | เงินอิมโครงการการทดสอบศักยภาพการเป็นพยา<br>นศาล-จาฏพัจหน์                   | 1601000002   | 40,350.00  |

#### 2. กรณีการส่งใช้ใบสำคัญต่ำกว่าเงินที่จ่ายให้ยืมและเงินสดคงเหลือ

 $\mathbf{J}_{\mathbf{v}}$ 

| ขั้นตอน                                                      | แบบฟอร์ม                      | การอ้างอิง                                                                                                    | บัญชีแยกประเภท                         |  |  |  |  |  |  |
|--------------------------------------------------------------|-------------------------------|----------------------------------------------------------------------------------------------------|----------------------------------------|--|--|--|--|--|--|
| 1.บันทึกล้างลูกหนี้เงินยืม<br>(เท่ากับใบสำคัญที่ส่งใช้)      | บช 01<br>ประเภท G1            | *รห้สงบประมาณ แหล่งของเงิน กิจกรรมหลัก ศูนย์<br>ต้นทุน อ้างอิงตามเอกสารขอเบิกเงิน<br>*การอ้างอิง จำนวน 15 หลัก : 2 หลักท้ายของปี<br>ค.ศ. + เลขที่เอกสารขอเบิก (10หลัก) + บรรทัด<br>รายการลูกหนี้ (3 หลัก) | DR.ค่าใช้จ่าย<br>CR.ลูกหนี้เงินยืม     |  |  |  |  |  |  |
| 2.บันทึกรับเงินเบิกเกินส่งคืน<br>(เท่าจำนวนเงินสดที่คืนเงิน) | บช 01<br>ประเภท BD            | เช่นเดียวกับ G1                                                                                                    | DR.เงินสด<br>CR.เบิกเกินส่งคืน         |  |  |  |  |  |  |
| 3.บันทึกการนำเงินส่งคลัง                                     | นส 02-1<br>ประเภท<br>R6/R7+RX | เช่นเดียวกับ G1                                                                                                    | DR.พักเงินนำส่ง<br>CR.เงินสด           |  |  |  |  |  |  |
| 4.บันทึกล้างลูกหนี้เงินยืมและ<br>เบิกเกินส่งคืนรอนำส่ง       | บช 01<br>ประเภท BE            | เช่นเดียวกับ G1<br>*กรณีเงินกันฯ ให้ระบุเลขที่เอกสารสำรองเงิน ด้าน                                                                                                    | DR.เบิกเกินส่งคืน<br>CR.ลูกหนี้เงินยืม |  |  |  |  |  |  |

3-3

เครดิต

รายงานการบันทึกรายการบัญชีแยกประเภท 11901 - บันทึกรายการบัญชีแยกประเภท หน้าที่ 1 จากทั้งหมด 1

|           |          |            |                           | 1 101 - กันหมายน เว็บเมื่อแอบวระเทพ                                    |                         |                       |                        |                |
|-----------|----------|------------|---------------------------|------------------------------------------------------------------------|-------------------------|-----------------------|------------------------|----------------|
| เลขที่เอก | 115      | : 2023 - 3 | 600000277                 |                                                                        |                         | เลขที่ระหว่าง         | หน่วยงาน :             |                |
| ประเภทเล  | กสาร     | :G1 - ตาง  | ลน.เงินอึมvร.คชจ          |                                                                        |                         | • วันที่เอกสาร        | : 10/02/25             | 566            |
| สวนราชก   | าร       | : 16010 -  | สถาบันนิติวิทยาศาสตร์     |                                                                        |                         | วันที่ผ่านราย         | n15 : 10/02/24         | 566            |
| พื้นที่   |          | : 1000 - ส | วันกลาง                   |                                                                        |                         | สถานะ                 | - 1909350              | 11520025       |
| หน่วยเบิก | จ่าย     | : 1601000  | 001 - สำนักงานเลขานุการกร | 11                                                                     |                         | การอ้างอิง            | - 233,6000             | 00220002       |
| บรรทัด    | เดบิด/   | รหัลบัญชี  | ชื่อบัญชี                 | การกำหนด หน่วยดนทุน แหลงเงินหน                                         | เงินฝาก                 | 111201904             | 2330000                | 00250002       |
| รายการที่ | เครดิต   |            |                           |                                                                        | คลัง ธ.พาณิชย           | เงินฝาก               | บัณซีย่อย<br>บัณซีย่อย | าะก็เกิดดด     |
| * · ·     |          |            |                           | จำนวนเงิน รหัสงบประมาณ                                                 | ข้อความในรายการ         |                       |                        |                |
|           |          |            |                           | กิจกรรมหลัก กิจกรรมขอย                                                 | 1.                      | 1                     | 5                      | พัสหน่วยงานคลา |
|           |          |            |                           | บัญชีย่อยของบัญชีแยกประเภท (Sub Book GL)                               | หมวดพัสด                |                       |                        |                |
| 1         | เตปิด    | 5102010199 | ค่าใช่จายด้านการฝึกอบรม-  | 1601000006 6611500 งบรายจ่ายอื่น /งบส่วนราชการ                         |                         |                       |                        |                |
|           |          |            | ในประเทศ                  | 121,924.00 16010570004005000012 โครงการพัฒนาศักยภาพผู้ปฏิบัติงานด้านคน | พักลาง 17/2566 นายวิต   | รด ถนอมทรัพย์ 30 :    | U.R. 66                |                |
|           |          |            |                           | หาย                                                                    |                         | -t                    | N.N. 00                |                |
|           |          |            |                           | 16010667984100000 การพัฒนางานด้านนิติวิทยาศาสตร์ 6679841000000         | 000 การพัฒนางานด้านบิดี | เวิทยาศาสตร์          |                        |                |
|           |          |            |                           |                                                                        |                         |                       |                        |                |
| 2         | เครดิด   | 1102010101 | ลูกหนี้เงินยืมในงบประมาณ  | 1601000006 6611500 งบรายจายพื้น /งบสวบราชการ                           |                         |                       |                        |                |
|           |          |            |                           | 121.924.00 16010570004005000012 โครงการพัฒนาศักรกรหนาไว้บัติงานความห   | นักล้าง 17/2566 และอิล  | 50 01 01 01 00 - 20 - |                        |                |
|           |          |            |                           | หาย                                                                    | MININ 1172300 0103H     | รุง) ยนของหราชอ 50 3  | 1.M. 00                |                |
|           |          |            |                           | 16010667984100000 การพัฒนางานด้านนิติวิทยาศาสตร                        |                         |                       |                        |                |
|           |          |            |                           |                                                                        |                         |                       |                        |                |
|           |          |            |                           |                                                                        |                         |                       |                        |                |
|           |          |            |                           |                                                                        |                         |                       |                        |                |
|           |          |            |                           |                                                                        |                         |                       |                        |                |
|           |          |            |                           |                                                                        |                         |                       |                        |                |
|           |          |            |                           |                                                                        |                         |                       |                        |                |
|           |          |            |                           |                                                                        |                         |                       |                        |                |
|           |          |            |                           |                                                                        |                         |                       |                        |                |
|           |          |            |                           |                                                                        |                         |                       |                        |                |
|           |          |            |                           |                                                                        |                         | 12 A B B B B          |                        |                |
|           | หมายเหตุ | n          |                           |                                                                        |                         |                       |                        |                |
|           | งบันทึก  |            |                           |                                                                        | 110                     |                       |                        |                |
|           |          |            |                           | 10                                                                     |                         |                       |                        |                |

5

| วันที่ผ่านรายการ | <mark>แลซฟี่เอกสาร</mark> | บัญชีแยกประเภท | ประเภทเอกสาร | การอ้างอิง      | ค่ำออิบาย                                                                                | ศูนย์ต้นทุน | จำนวนเงิน   |
|------------------|---------------------------|----------------|--------------|-----------------|------------------------------------------------------------------------------------------|-------------|-------------|
| 06.01.2566       | 360000186                 | 1102010101     | К1           | P660000329      | เงินชืมค่าธรรมเนียบมสอบเทียบเครื่องมือวิทยาศา<br>สตร์ฯ-อาภาวรรณ                          | 1601000020  | 11,800.00   |
| 09.02.2566       | 0100000454                | 1102010101     | BE           | 233600000186002 | ล่างเปิกเกินสงคืน บย.12/2566 อากาวรรณ                                                    | 1601000020  | -3,480.00   |
| 09.02.2566       | 360000265                 | 1102010101     | G1           | 233600000186002 | พักล้าง บย.12/2566 นางสาวอากาวรรณ 10 ม.<br>ค. 66                                         | 1601000020  | -8,320.00   |
| *                |                           |                |              |                 |                                                                                          |             | 0.00        |
| 11.01.2566       | 360000202                 | 1102010101     | К1           | P660000348      | เงินชิม โครงการตรวจสารพันธุกรรมผู้ต้องขัง<br>ครั้งที่ 3 ๆ 16-31 มกราคม 66-สิรีธร         | 1601000011  | 34,560.00   |
| 03.02.2566       | 0100000431                | 1102010101     | BE           | 233600000202002 | ปรับปรุงรายการ นย.14/2566-สิรีธร                                                         | 1601000011  | -3,512.00   |
| 03.02.2566       | 3600000252                | 1102010101     | G1           | 233600000202002 | พักล้าง บย.14/2566 นางสาวสีรีธร 16 ม.ค. 66                                               | 1601000011  | -31,048.00  |
| *                |                           |                |              |                 |                                                                                          |             | 0.00        |
| 13.01.2566       | 360000210                 | 1102010101     | КI           | P660000367      | เงินขึ้ม คขจ.<br>ในการประชุมคณะกรรมการประเมินผลงานๆ<br>ครั้งที่ 1/2566 วันที่ 18 ม.ค. 66 | 1601000001  | 12,000.00   |
| 09.02.2566       | 360000266                 | 1102010101     | G1           | 233600000210002 | พักล้าง บย.15/2566 นางสาวสุจิตรา วิสี 18 ม.ค.<br>66                                      | 1601000001  | -12,000.00  |
| *                |                           |                |              |                 |                                                                                          |             | 0.00        |
| 13.01.2566       | 360000211                 | 1102010101     | K1           | P660000368      | เงินชิม ครจ.<br>ในการประชุมคณะกรรมการประเมินผลงานฯ<br>ครั้งที่ 1/2566 วันที่ 18 ม.ค. 66  | 1601000001  | 245.00      |
| 09.02.2566       | 360000267                 | 1102010101     | G1           | 233600000211002 | พักล้าง บย.15/2566 นางสาวสุจิตรา วิถี 18 ม.ค.<br>66                                      | 1601000001  | -245.00     |
| *                |                           |                |              |                 |                                                                                          |             | 0.00        |
| 23.01.2566       | 360000235                 | 1102010101     | К1           | P660000416      | เงินชื่มโครงการอบรมการสร้างทัศนคดีเชิงบวดๆ<br>25 ม.ค.66- สุชาวินี                        | 1601000019  | 2,600.00    |
| 26.01.2566       | 360000244                 | 1102010101     | G1           | 233600000235002 | หักล้าง บย.16/2566 นางสาวสุธาวิธี 24 ม.ค.<br>66                                          | 1601000019  | -2,600.00   |
| *                |                           |                |              |                 |                                                                                          |             | 0.00        |
| 24.01.2566       | 360000238                 | 1102010101     | К1           | P660000418      | เงินยืม คชจ.อบรบตามโครงการพัฒนาศักยภาพฯ<br>จ.พิษณุโลก-วิศรุต                             | 1601000006  | 144,500.00  |
| 10.02.2566       | 360000277                 | 1102010101     | G1           | 233600000238002 | หักล้าง 17/2566 นายวิศรุต ถนอมทรัพย์ 30 ม.<br>ค. 66                                      | 1601000006  | -121,924.00 |
| 16.02.2566       | 0100000492                | 1102010101     | BE           | 233600000238002 | ปรับปรุงรายการ                                                                           | 1601000006  | -22,576.00  |
|                  |                           |                |              |                 |                                                                                          |             | 0.00        |

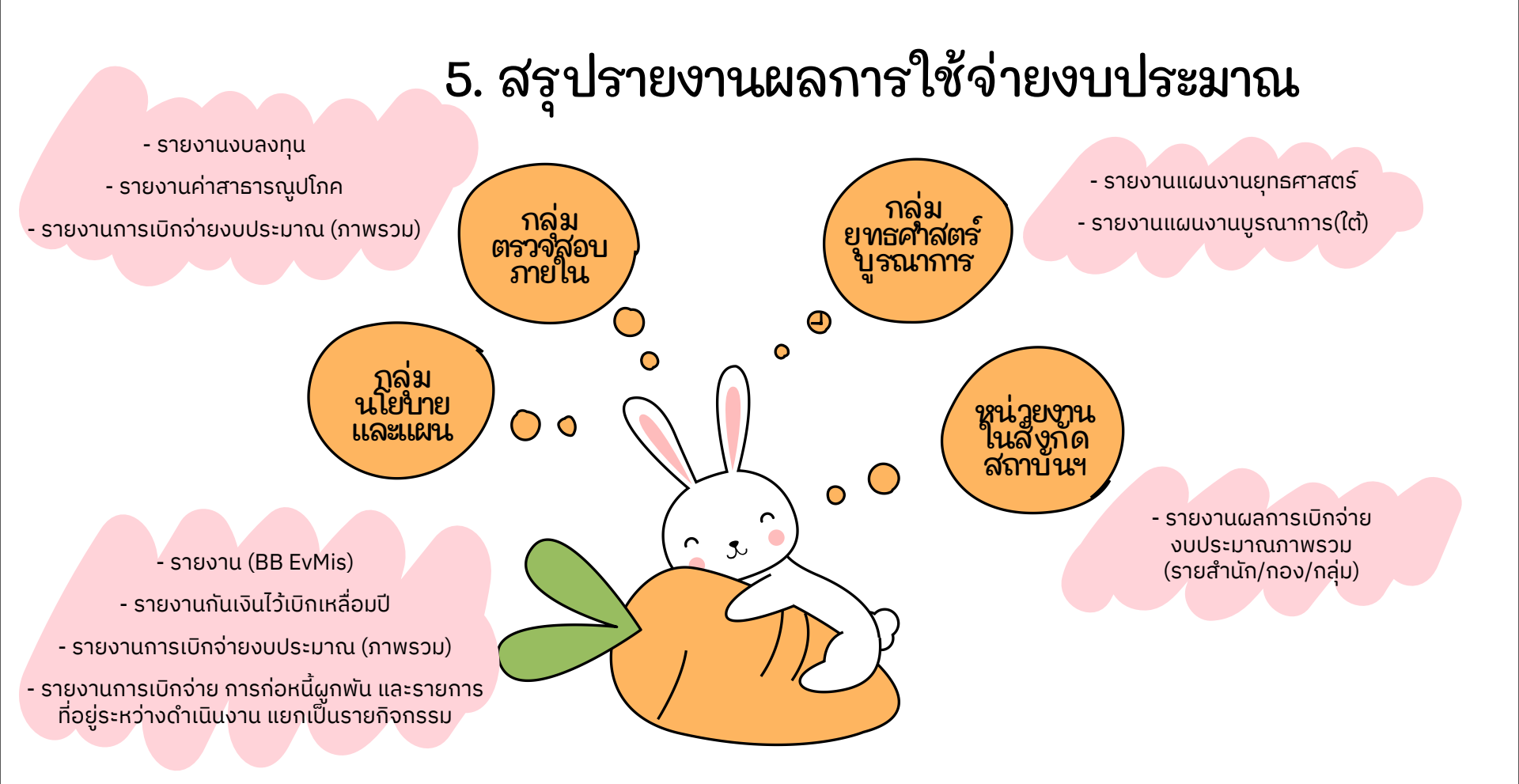

#### การจัดเก็บเอกสารเบิกจ่าย

#### (ก) ใบสำคญเบิกจ่ายผ่าน ส่วนราชการ ประกอบด้วย

- สัญญายืมเงิน
- ใบส้ำคัญที่มีผู้สำรองจ่าย
- ค่าน้ำมันเชื่อเพลิง
- ค่าสวัสดิการศึกษาบุตร/
   รักษาพยาบาล
- ค่าจ้างลูกจ้างเหมาบริการ ฯลฯ

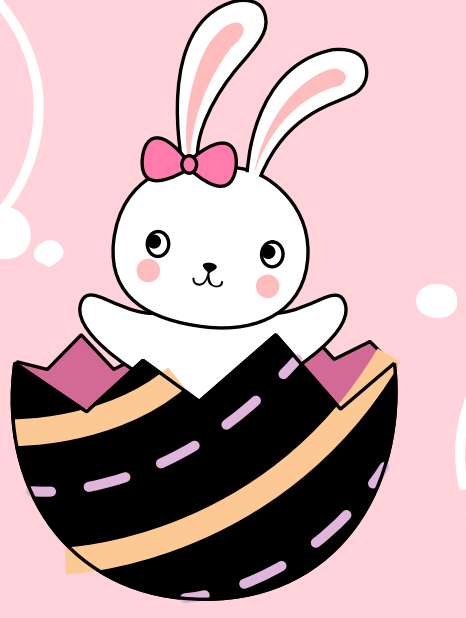

(ข) ใบสำคัญเบิกจ่ายตรง โดยกรมบัญชีกลาง

- ใบสำคัญที่ผ่านกระบวนการ จัดซื้อจัดจ้าง
- ใบสำคัญค่าสาธารณูปโภคที่
   จ่ายให้กับหน่วยงานของรัฐและ
   บริษัท เช่นค่าไฟฟ้า ค่าน้ำประปา
   และค่าโทรศัพท์ ฯลฯ

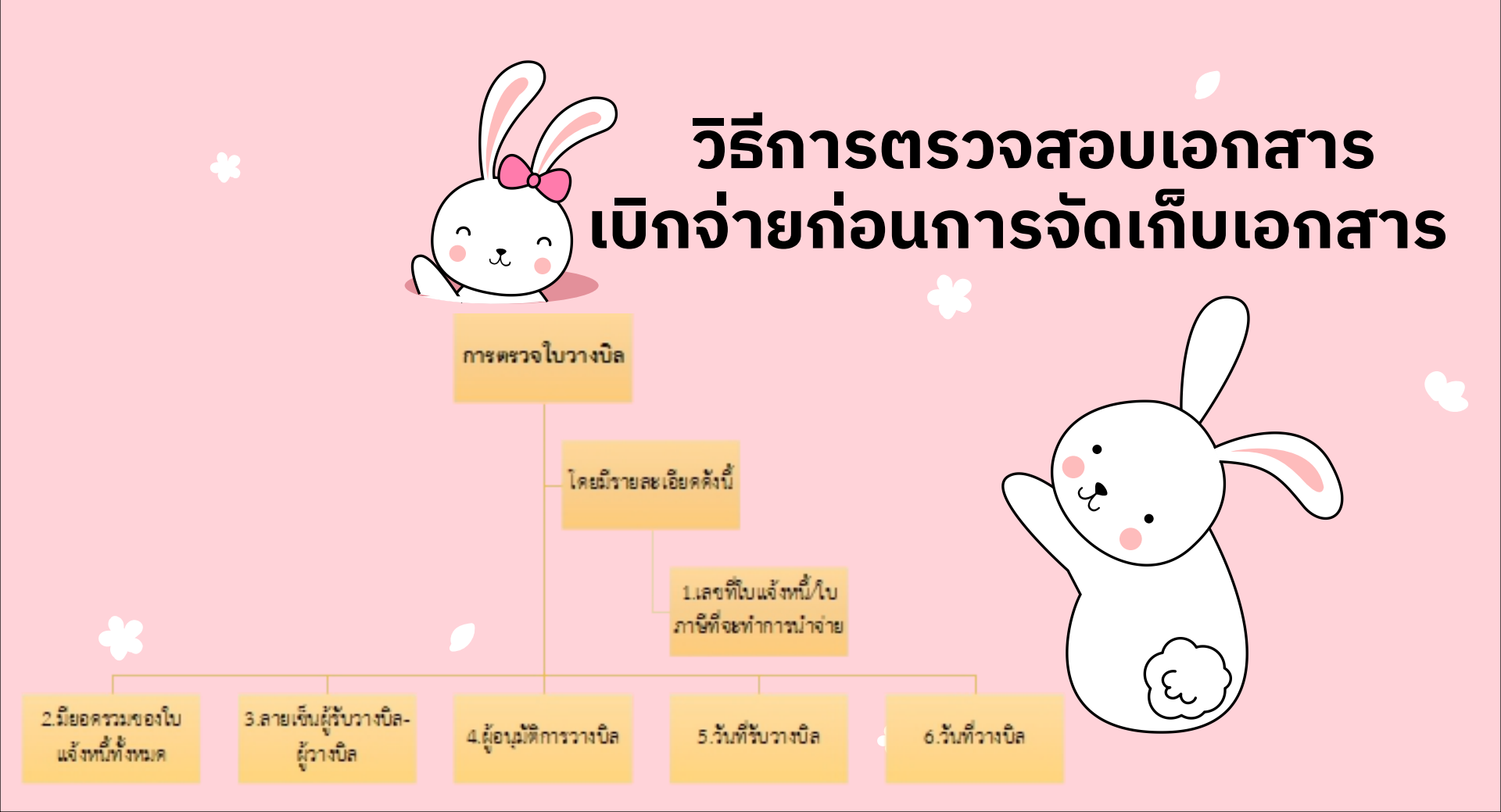

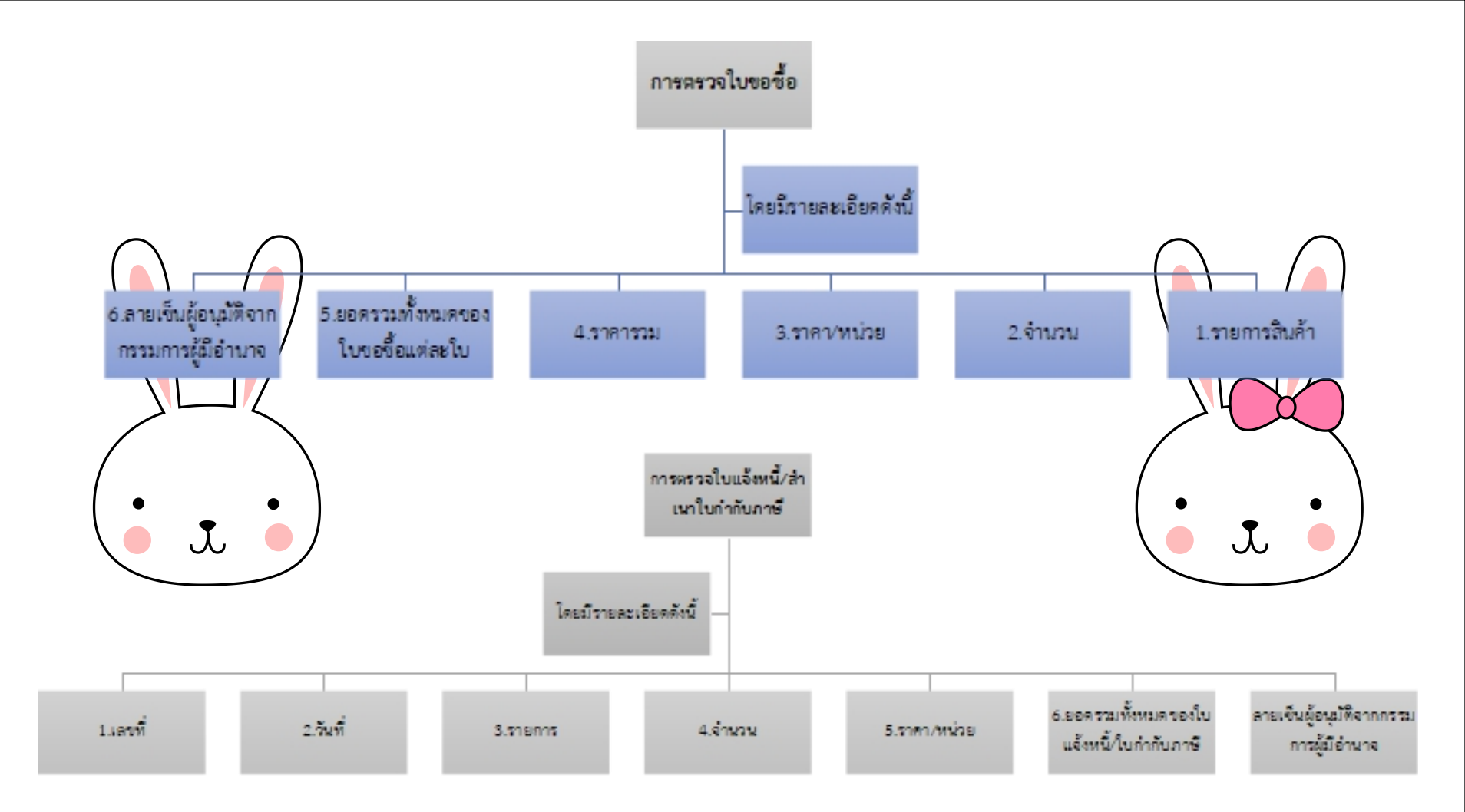

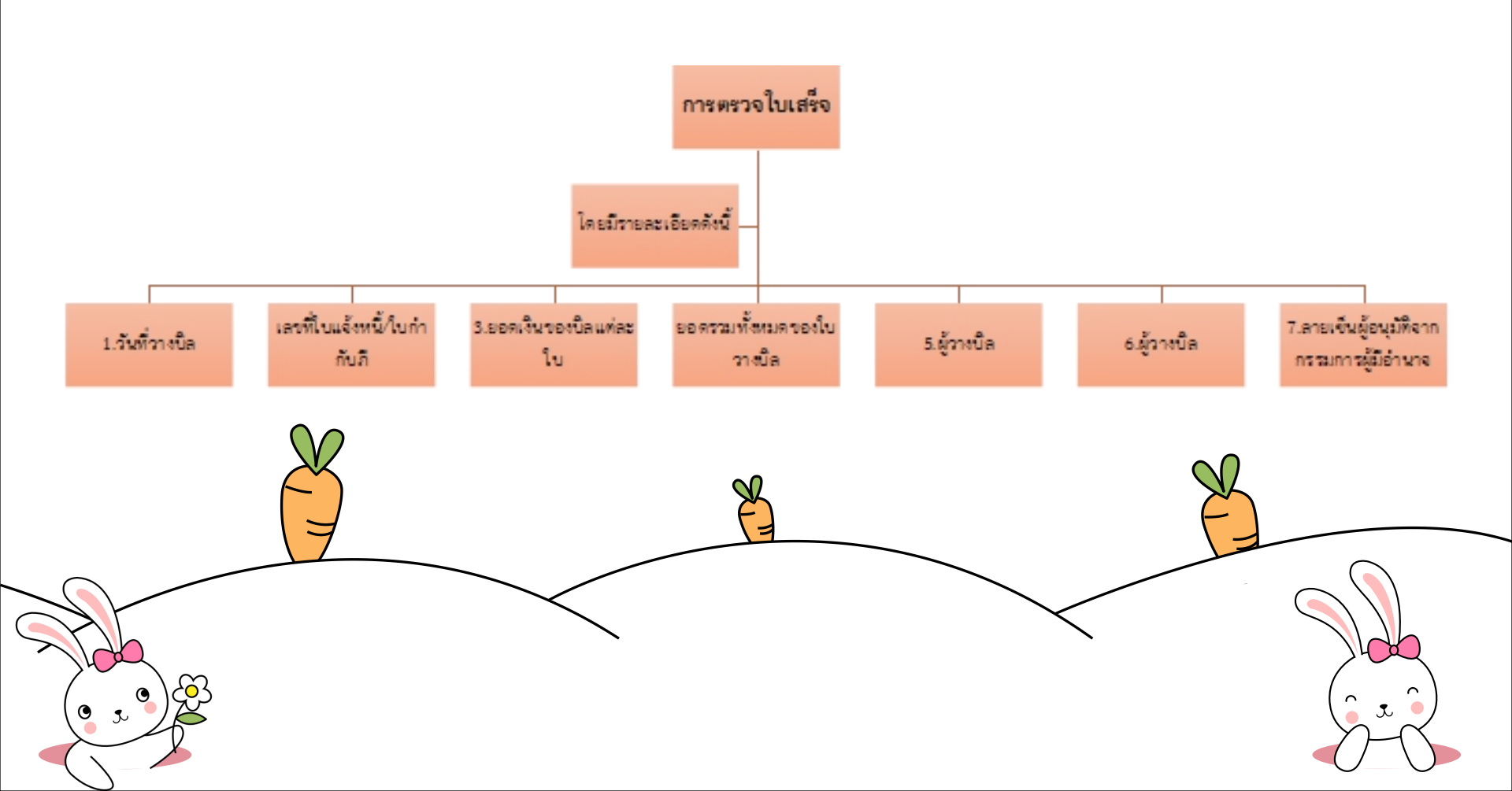

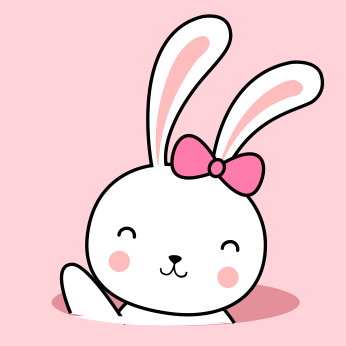

# Thank You งานงบประมาณและบัญชี